HP Network Node Manager iSPI Performance for Traffic

Software Version: 9.20

Deployment by Example

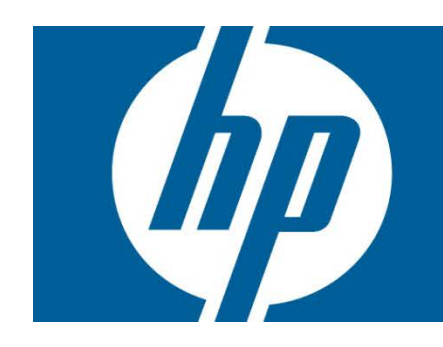

#### Table of Contents

| Introduction                                                      |    |
|-------------------------------------------------------------------|----|
| Assumptions                                                       |    |
|                                                                   |    |
| Installation                                                      | 3  |
| Installing the HP NNMi Extension for iSPI Performance for Traffic | 3  |
| Installing the Master Collector                                   | 5  |
| Installing the Leaf Collector                                     | 7  |
| Applying Licenses                                                 |    |
|                                                                   | 10 |
|                                                                   |    |
| Launching the NNM iSPI Pertormance for Trattic Contiguration Form | IC |
| Validating Installation                                           |    |
| Configuring the Leaf Collector                                    |    |
| Configure the Leaf Collector System                               |    |
| Configure Collectors                                              |    |
| Validate Data Collection by the Leaf Collector                    |    |
| Configuring User-Defined Application Mapping                      |    |
| Configuring ToS Groups                                            |    |
| Configuring Sites                                                 |    |
| Configuring Thresholds                                            |    |
| Common Use Cases                                                  |    |

## Introduction

This document describes the HP Network Node Manager iSPI Performance for Traffic (NNM iSPI Performance for Traffic) deployment in a small test lab setup. All the steps and snapshots given below are for the version 9.20 of the NNM iSPI Performance for Traffic. This test exercise is done on a Linux (Red Hat Enterprise Linux 5.8) system; however, Windows-equivalent path details are listed. This example deployment uses the PostgreSQL database.

Key steps in this deployment are:

- 1. Installation of the NNM iSPI Performance for Traffic
- 2. Applying a license
- 3. Getting started
- 4. Configuring the NNM iSPI Performance for Traffic Leaf Component
- 5. Configuring The NNM iSPI Performance for Traffic Master Component
- 6. Configuring User-defined Application mapping
- 7. Configuring Type Of Service Groups
- 8. Configuring sites and thresholds

This document does not cover:

- Upgrade of The NNM iSPI Performance for Traffic from older version to 9.20
- Configuring HA
- The NNM iSPI Performance for Traffic running with Oracle database
- Configuring GNM

**NOTE:** For details on these topics, see the NNM *iSPI* Performance for Traffic Installation Guide and NNM *iSPI* Performance for Traffic Deployment Guide.

### Assumptions

- NNMi is installed and running
- The Network Performance Server (NPS) is installed and running
- You have gone through the NNM iSPI Performance for Traffic 9.20 Installation Guide, Release Notes, and Support Matrix documents prior to following this document
- You have gone through the first 3 chapters of the NNM iSPI Performance for Traffic 9.20 Deployment Guide prior to following this document

# Installation

You must always use the following order of installation:

- 1. Install the HP NNMi Extension for iSPI Performance for Traffic on the NNMi management server.
- 2. Install the NNM iSPI Performance for Traffic Master Collector.
- 3. Install the NNM iSPI Performance for Traffic Leaf Collector.

The Master and Leaf Collectors can both be installed on the NNMi management server, or they can exist on a separate server as well. Leaf and Master support running as standalone components on different servers as well.

**Best practice:** In a Medium or Large scale deployment, it is recommended to have Traffic master installed on the dedicated box or on the same box as NNMi server. However, it is not recommended to have both Traffic master and NPS installed on the same server for a medium or large setup given that both the applications are resource intensive applications.

Refer to the deployment guide for more information about best practices in different deployment scenarios.

### Installing the HP NNMi Extension for iSPI Performance for Traffic

This is the first component that must be installed. It must be installed on the NNMi management server. This component enables the integration of NNMi with the NNM iSPI Performance for Traffic by:

- Enabling the launch point of NNM iSPI Performance for Traffic workspace and reports from the NNMi console
- Providing NNM iSPI Performance for Traffic-specific views (Inventory, Form, Analysis Panels, Maps) in the NNMi console

You will be prompted to specify the following during the installation of this component:

- NNMi 'system' user password
- NNM iSPI Performance for Traffic Master server's fully qualified domain name (FQDN) (the FQDN of the server on which the Master Collector will be installed

| HP NNMi Extension for iSPI Performance for Traffic 9.20.000 |         |
|-------------------------------------------------------------|---------|
| HP Software Installer Plea                                  | se Wait |
| MNMi Extension for iSPI Performance for Traffic             |         |
| NNMi User Name: System                                      |         |
| NNMi User Password:<br>Retype Password:                     |         |
| NNMI FQDN: nnmiwin66                                        |         |
| NNMi JNDI Port: 1099                                        | ea      |
| Traffic Master FQDN:                                        | j leit. |
| Traffic Master http Port: 12080                             |         |
|                                                             |         |
| invent                                                      |         |
| Cancel < Previous Ne:                                       | kt >    |

Re-start NNMi services once this component is successfully installed.

### Installing the Master Collector

The Master Collector can be installed on the NNMi management server or on the different server. The Master Collector and NNMi must use the same database type. For example, if NNMi is running with the embedded database, the Master Collector must also be configured to run with the embedded database only.

When installed on a separate server from NNMi, the Master Collector installs its own instance of the embedded database.

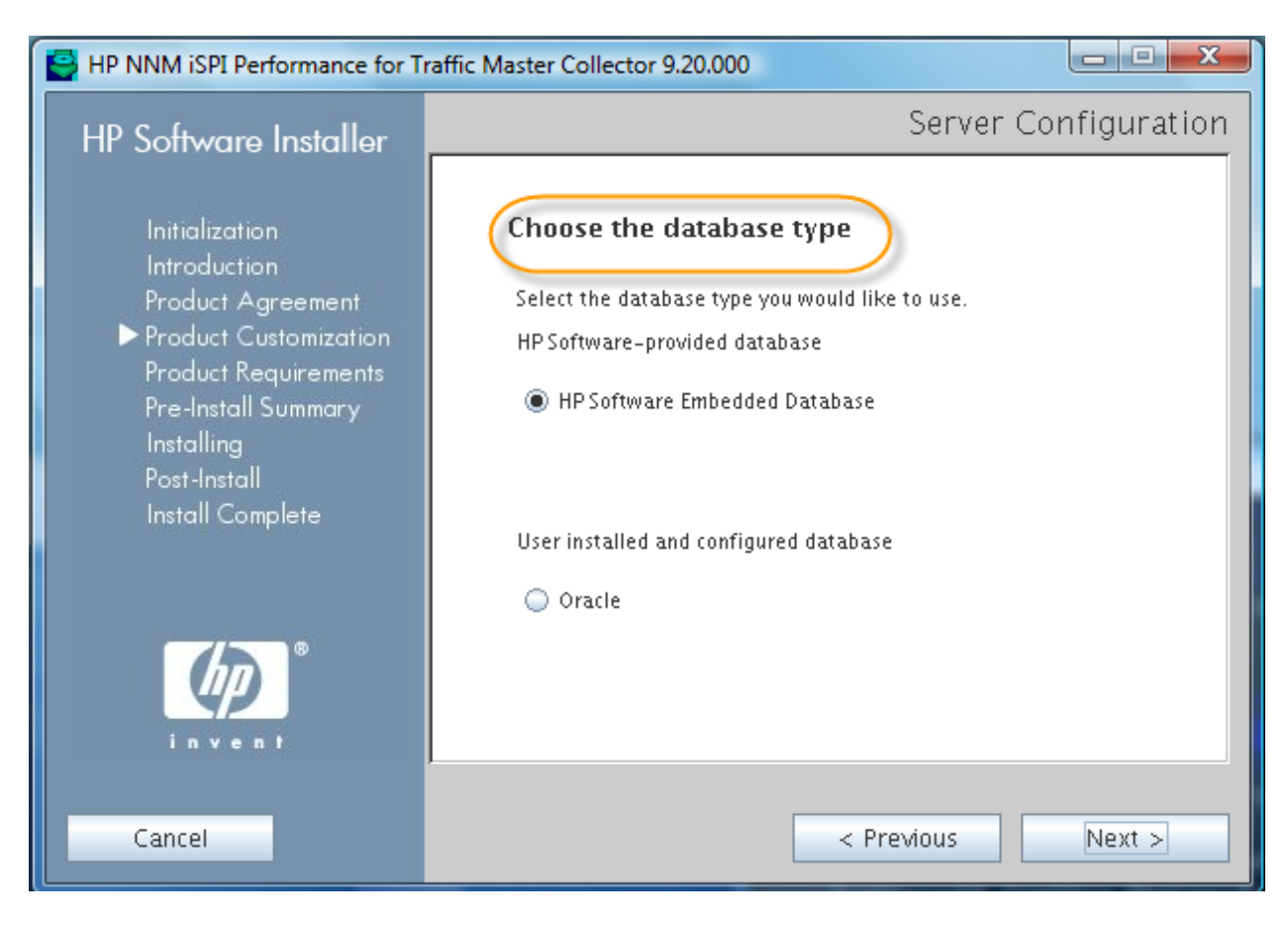

During the installation, you will be prompted to specify:

• Web Service Client username and password using which the Master Collector will communicate with NNMi. This Web Service Client user must be created using the NNMi.

**Caution:** DO NOT use the NNMi 'system' user and its password here. If you have multiple iSPIs running in this setup, each iSPI must have its own Web Service Client user created in NNMi.

<sup>•</sup> You will be asked to type the NNM iSPI Performance for Traffic password. You can type a password of your choice. HP recommends that you chose the same password as that of the NNMi 'system' user.

Select the "isSecure" checkbox if you have made the same selection for NNMi. Combination is not recommended.

If NNMi is configured for Application Failover, select the NNMi Failover Configured checkbox on the installation wizard and type the configuration details for secondary NNMi server as well.

| mary NNMI Server. Information    | Required by Traffic ISPI                | Secondary NNMI Server: Information | cion Requireu by Tranic ISPI |
|----------------------------------|-----------------------------------------|------------------------------------|------------------------------|
| NNMI FQDN:                       | Innmiwin66                              | NNMI FQDN:                         |                              |
| NNMi HTTP Port:                  |                                         | NNMi HTTP Port                     |                              |
| NNMi HTTPS Port:                 |                                         | NNMI HTTPS Port:                   |                              |
| NNMi JNDI Port:                  |                                         | NNMi JNDI Port:                    |                              |
| Web Service Client User Name:    |                                         | Web Service Client User Name:      |                              |
| Web Service Client Password:     |                                         | Web Service Client Password:       |                              |
| Retype Password:                 |                                         | Retype Password:                   |                              |
| Perf SPI Data Path:              |                                         | Perf SPI Data Path:                |                              |
| (                                | Is Secure? Is NNMi Failover Configured? |                                    | 🗋 Is Secure?                 |
| affic iSPI Server: Information R | equired by NNMi                         |                                    |                              |
| Traffic FQDN:                    | nnmiwin66                               | Traffic User Name:                 | system                       |
| Traffic HTTP Port:               |                                         | Traffic Password:                  |                              |
| Traffic HTTPS Port:              |                                         | Retype Password:                   |                              |
| Traffic JNDI Port:               |                                         | Ø                                  | Is Secure?                   |
|                                  |                                         |                                    |                              |

When prompted, type the FQDN of the server on which NPS is installed.

| 😫 HP NNM iSPI Performa | ance for Traffi              | c Master Collector 9.20.000                           |                         |                     |
|------------------------|------------------------------|-------------------------------------------------------|-------------------------|---------------------|
| HP S Performance       | e SPI Server C               | onfiguration                                          |                         | Please Wait         |
| HP NNM iS              | PI Performa                  | nce Server                                            |                         |                     |
| HostNam<br>Port Num    | iber: 🤇                      | 9303                                                  |                         |                     |
| HP NNM iS              | PI Performa<br>f the default | nce Database Configuration<br>t UserName and Password | n<br>has been modified. | ctor<br>e a<br>eft. |
| User nam               | ie                           | DBA                                                   |                         |                     |
| Password               | 1:                           | •••••                                                 |                         |                     |
| Retype Pa              | assword:                     | •••••                                                 |                         |                     |
|                        |                              | Ok                                                    |                         |                     |
| Cancel                 |                              |                                                       | < Previous              | Next >              |

**Caution:** DO NOT change the "Port Number" value give on the installation wizard from 9303 to any other port. This port is used internally by the Master Collector to communicate with the NPS database.

### Installing the Leaf Collector

The Leaf Collector can be installed on the NNMi management server or on a dedicated server. Typically, it is installed in the subnet from which routers forwarding netflow traffic to the Leaf Collector The Leaf Collector and NNMi must use the same database type.

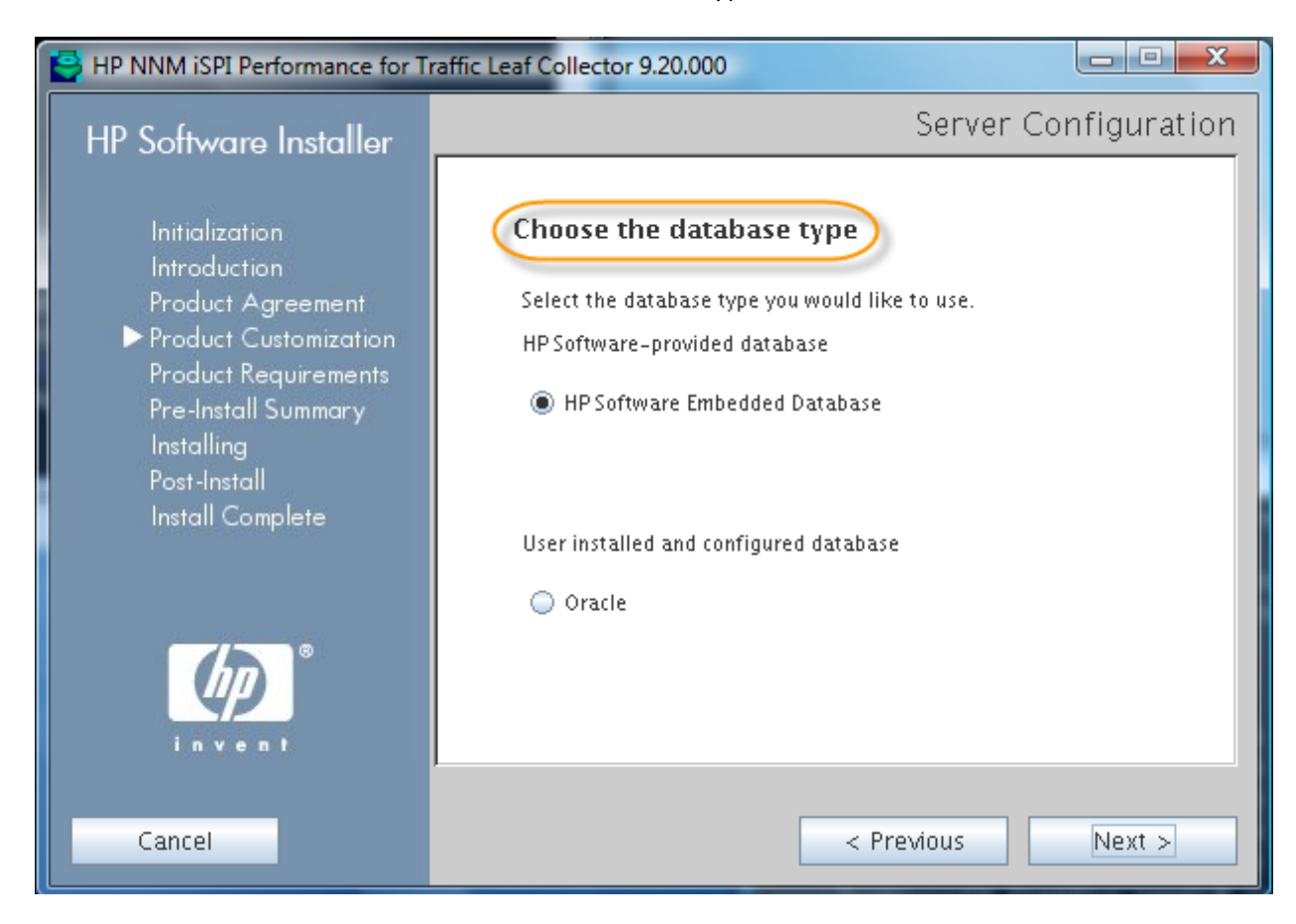

When prompted, specify the FQDN of the server on which the Leaf Collector is going to be installed

You will be asked to type the Leaf Collector password. You can type a password of your choice. HP recommends that you chose the same password as that of the NNMi 'system' user.

| HP NNM iSPI Performance for T  | raffic Leaf Collector 9.20.000 |              |
|--------------------------------|--------------------------------|--------------|
| HP Software Installer          |                                | Please Wait  |
| Initialization<br>Introduction |                                |              |
| 🔬 Configuring Leaf             |                                |              |
| Traffic Leaf FQDN:             |                                |              |
| Traffic Leaf User Name: system |                                |              |
| Traffic Leaf Password:         |                                |              |
| Retype Password:               |                                |              |
|                                | Submit Clear                   |              |
| 42                             |                                |              |
| invent                         |                                |              |
| Cancel                         | < Pre                          | vious Next > |
|                                |                                |              |

Once installed, the administration (stop/start) of the NNM iSPI Performance for Traffic can be done as follows:

- At the end of successful installation of each Leaf Collecto, start the traffic leaf process by running: %NnmInstallDir%/traffic-leaf/bin/nmstrafficleafstart.ovpl (Windows) \$NnmInstallDir/traffic-leaf/bin/nmstrafficleafstart.ovpl (Linux)
- 2. While the Master Collector runs as a standalone (not on the NNMi management server) component on a Windows system, before starting the Master Collector for the first time after installation, run the nmstrafficmastersetuser.ovpl command to set the Windows user with which Master Collector should start.
  - a) See the NNM iSPI Performance for Traffic Installation Guide for more details on how to create the master user.

Other process administration commands include:

- To check the status of the Master Collector process (to be run on the Master Collector system):
  - \$NnmInstallDir/traffic-master/bin/nmstrafficmasterstatus.ovpl (Linux)
  - %NnmInstallDir%/traffic-master/bin/nmstrafficmasterstatus.ovpl (Windows)
- To stop the Master Collector process (to be run on the Master Collector system):
  - \$NnmInstallDir/traffic-master/bin/nmstrafficmasterstop.ovpl (Linux)
  - %NnmInstallDir%/traffic-master/bin/nmstrafficmasterstop.ovpl (Windows)
- To check the status of the Leaf Collector process (to be run on Leaf Collector system):
  - \$NnmInstallDir/traffic-leaf/bin/nmstrafficleafstatus.ovpl (Linux)

- %NnmInstallDir%/traffic-leaf/bin/nmstrafficleafstatus.ovpl (Windows)
- To stop traffic master process (to be run on Traffic leaf server),
  - \$NnmInstallDir/traffic-leaf/bin/nmstrafficleafstop.ovpl (Unix)
  - %NnmInstallDir%/traffic-leaf/bin/nmstrafficleafstop.ovpl (Windows)
- trafficextversion.ovpl (on the NNMi management server), trafficleafversion.ovpl (on the Master Collector system), and trafficmasterversion.ovpl (on the Leaf Collctor system) commands show the version and patch numbers of the installed NNM iSPI Performance for Traffic component.

This tool can be located at: %NnmInstallDir%\traffic-leaf\bin – On the Leaf Collector system %NnmInstallDir%\traffic-master\bin – On the Master Collector system %NnmInstallDir%\bin - On the NNMi management server

### **Applying Licenses**

The NNM iSPI Performance for Traffic comes with 60-day Instant-On license, but it is recommended that you apply the permanent license as soon as the iSPI is installed and running. The NNM iSPI Performance for Traffic works on the iSPI Points license. The points license has to be applied on the NNMi management server and aligned to the NNMi server IP address only. To apply the license, run the following command on the NNMi management server: **nnmlicense.ovpl iSPI-Points –f** <*License file*>

The NNM iSPI Performance for Traffic also requires the Traffic Collector Connection license when the Leaf Collector is installed on a different server from the Master Collector.

This license should also be aligned to NNMi server IP address and must be applied on the NNMi management server only. One license is required for each connection from the Leaf Collector to the Master Collector when they both are not installed on the same server.

To apply the license, run the following command on the NNMi management server:

nnmlicense.ovpl TRAFFICCOLLCON -f <License file>

# Getting Started

**Tip:** Make sure routers are configured to export the flow records to the Traffic Leaf system and also these routers are seeded in NNMi discovered topology.

### Launching the NNM iSPI Performance for Traffic Configuration Form

You can launch the NNM iSPI Performance for Traffic Configuration form from the NNMi console.

Single Sign-On (SSO) must be enabled explicitly for the NNM iSPI Performance for Traffic Master Collector from NNMi. Without that, you can log on only with the 'system' user password that you typed during the Master Collector installation. See the "Configuring Single Sign-On (SSO)" section in the NNM iSPI Performance for Traffic deployment guide for more details.

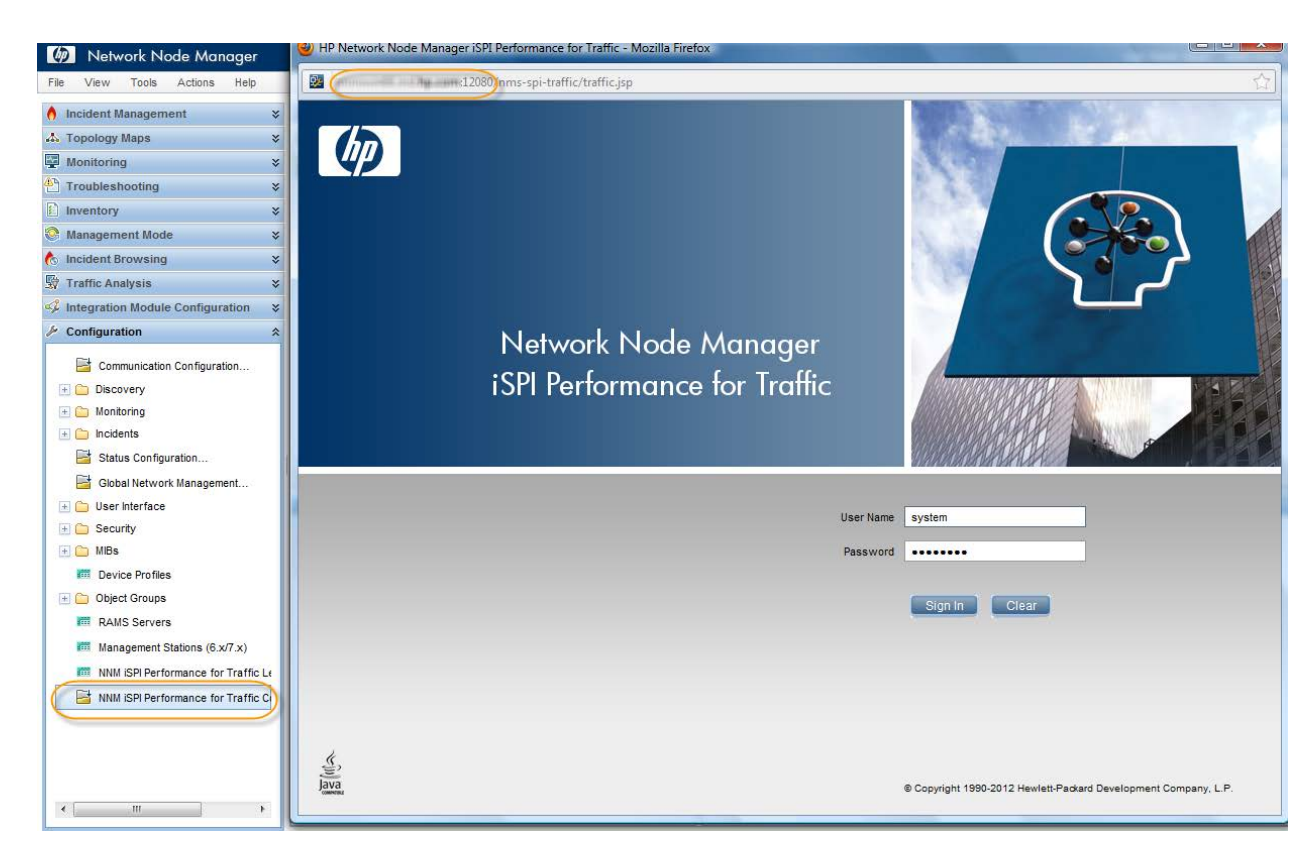

Note that the URL being launched is on the server on which the Master Collector is installed

Validating Installation

Once the installation is successful, it is recommended that you validate the installation to ensure correct values for parameters like Leaf FQDN, Master FQDN, NPS system name, and the *PerfSPI* data directory.

To validate the installation, log on to the NNM iSPI Performance for Traffic configuration form as shown above and click **Installation Verification** in the left pane. In the right pane, you can see the values entered for configuration items during the installation. Click **Validate** to verify that the values of the configuration items are correct.

| Configuration                                                                           | Validate Li                |                                                                | Hadan Madification                                                                                                    |                          |
|-----------------------------------------------------------------------------------------|----------------------------|----------------------------------------------------------------|----------------------------------------------------------------------------------------------------|--------------------------|
| af Configuration                                                                        | Validate                   | iip                                                            | niauon vernicauon                                                                                                    |                          |
| Leaf Collector Systems                                                                  |                            | 2.733                                                          | 112007303010                                                                                                    | 1101150                  |
| Leaf Collectors                                                                         |                            | Title                                                          | Description                                                                                                    | Value                    |
| Leaf Remote Sources                                                                     |                            | com.hp.ov.nms.spi.traffic-master.Nnm.https.port                | The HTTPS port used by the NNMi management server                                                                             | 443                      |
| antes Conflorenting                                                                     | -                          | com.hp.ov.nms.spi.traffic-master.Nnm.password                  | The administrator password for NNMi                                                                                           | traffic                  |
| aster Configuration                                                                     |                            |                                                                |                                                                                                    | D Bring                  |
| Master Conector<br>Master Remote Sources                                                | Primary-NNM                | com.hp.ov.nms.spi.traffic-master.Nnm.username                  | The administrator username for NNMi                                                                                           | traffic                  |
|                                                                                         |                            | com.hp.ov.nms.spi.traffic-master.Nnm.hostname                  | The fully Qualified Domain Name (FQDN) for the NNMi management server                                                         | nomiwin66.               |
| stem Health                                                                             |                            | com.hp.ov.nms.spi.traffic-master.Nnm.port                      | The HTTP Port that the NNMi management server uses                                                                            | 80                       |
| Traffic Health<br>Unresolved NNM IPs                                                    |                            | com.hp.ov.nms.spi.traffic-master.Nnm.secondary.username        | The administrator username for NNMi                                                                                           |                          |
|                                                                                         | 6 .                        | com.hp.ov.nms.spi.traffic-master.Nnm.secondary.https.port      | The HTTPS port used by the NNMi management server                                                                             |                          |
| ite, ToS and Threshold Configuration<br>mSites<br>mType Of Service Groups<br>mThreshold |                            | com.hp.ov.nms.spi.traffic-master.Nnm.secondary.hostname        | The fully Qualified Domain Name (FQDN) for the NNMi management server                                                         |                          |
|                                                                                         | Secondary-NNM              | com.hp.ov.nms.spi.traffic-master.Nnm.secondary.present         | True if Secondary NNM has been configured and failover enabled                                                                | [false +]                |
|                                                                                         |                            | com.hp.ov.nms.spi.traffic-master.Nnm.secondary.port            | The HTTP Port that the NNMi management server uses                                                                            |                          |
| Iter Configuration                                                                      |                            |                                                                |                                                                                                    |                          |
| Filters<br>Filter Groups                                                                |                            | com.hp.ov.nms.spi.traffic-master.Nnm.secondary.password        | The administrator password for NNMi                                                                                           |                          |
|                                                                                         | Primary-<br>Shared-Drive   | com.hp.ov.nms.spi.traffic-master.Nnm.perfspidatapath           | The shared folder on NNMi management server that the Master<br>collector and NPS use for storing the data collected by Master | /var/opt/OV/shared/perfS |
| oplication Mapping Configuration                                                        | Secondary-<br>Shared-Drive | com.hp.ov.nms.spi.traffic-master.Nnm.secondary.perfspidatapath | The shared folder on NNMi management server that the Master<br>collector and NPS use for storing the data collected by Master |                          |
| Top N Application Inclusion List<br>Undefined Applications                              |                            | com.hp.ov.nms.spi.traffic-master.nps.port                      | The port that the Master collector uses to connect to NPS Sybase<br>database server                                           | 9303                     |
|                                                                                         | -                          | com.hp.ov.nms.spi.traffic-master.nps.sybase.user               | The administrator username for NPS database                                                                                   | DBA                      |
| ow Forwarder and Flow Producer                                                          | NPS                        |                                                                | The shall be a second for the second second                                                                                   | 5161                     |
| Flow Exporters                                                                          |                            | com.np.ov.nms.spi.tramc-master.nps.sybase.password             | The administrator password for NPS database                                                                                   | *****                    |

Once you click **Validate**, the right pane shows the success/failure messages as seen in the image below. The screen gives appropriate suggestions for failures.

| Validate H                 | elp                                | Installation Ve                                                | rification                                                                                                    |                 |
|----------------------------|------------------------------------|----------------------------------------------------------------|----------------------------------------------------------------------------------------------------|-----------------|
|                            |                                    |                                                                |                                                                                                    | 443             |
|                            |                                    | com.hp.ov.nms.spi.traffic-master.Nnm.password                  | The administrator password for NNMi                                                                                           | traffic         |
| Primary-NNM (              | Success                            | com.hp.ov.nms.spi.traffic-master.Nnm.username                  | The administrator username for NNMi                                                                                           | traffic         |
|                            |                                    | com.hp.ov.nms.spi.traffic-master.Nnm.hostname                  | The fully Qualified Domain Name (FQDN) for the NNMi management<br>server                                                      | nnmiwin66       |
|                            |                                    | com.hp.ov.nms.spi.traffic-master.Nnm.port                      | The HTTP Port that the NNMi management server uses                                                                            | 80              |
|                            |                                    | com.hp.ov.nms.spi.traffic-master.Nnm.secondary.username        | The administrator username for NNMi                                                                                           |                 |
|                            |                                    | com.hp.ov.nms.spi.traffic-master.Nnm.secondary.https.port      | The HTTPS port used by the NNMi management server                                                                             |                 |
| seconda                    | secondary                          | com.hp.ov.nms.spi.traffic-master.Nnm.secondary.hostname        | The fully Qualified Domain Name (FQDN) for the NNMi management server                                                         |                 |
| Secondary-NNM              | configured                         | com.hp.ov.nms.spi.traffic-master.Nnm.secondary.present         | True if Secondary NNM has been configured and failover enabled                                                                | false 👻         |
|                            |                                    | com.hp.ov.nms.spi.traffic-master.Nnm.secondary.port            | The HTTP Port that the NNMi management server uses                                                                            |                 |
|                            |                                    | com.hp.ov.nms.spi.traffic-master.Nnm.secondary.password        | The administrator password for NNMi                                                                                           |                 |
| Primary-<br>Shared-Drive   | Validation<br>Success              | com.hp.ov.nms.spi.traffic-master.Nnm.perfspidatapath           | The shared folder on NNMi management server that the Master<br>collector and NPS use for storing the data collected by Master | /var/opt/OV/sha |
| Secondary-<br>Shared-Drive | secondary<br>nnm not<br>configured | com.hp.ov.nms.spi.traffic-master.Nnm.secondary.perfspidatapath | The shared folder on NNMi management server that the Master<br>collector and NPS use for storing the data collected by Master |                 |
|                            |                                    | com.hp.ov.nms.spi.traffic-master.nps.port                      | The port that the Master collector uses to connect to NPS Sybase database server                                              | 9303            |
| 6                          | NPS                                | com.hp.ov.nms.spi.traffic-master.nps.sybase.user               | The administrator username for NPS database                                                                                   | DBA             |

When a failure is detected, error message appears in the following format:

| Configuration                                                                                               | Validate                                     | ala                                                                                                    |                             | Installation Verification                                                                                                    |              |  |
|----------------------------------------------------------------------------------------------------|----------------------------------------------|----------------------------------------------------------------------------------------------------|-----------------------------|----------------------------------------------------------------------------------------------------|--------------|--|
| Leaf Configuration                                                                                          | Tranciale I I                                | instance of the second second |                             |                                                                                                    |              |  |
| mLeaf Collector Systems<br>mLeaf Collectors<br>mLeaf Remote Sources                                         |                                              |                                                                                                    | NNM Password                | The administrator password for NNMi                                                                                           |              |  |
|                                                                                                    | Primary-NNM                                  | Validation<br>Success                                                                                                    | NNM Username                | The administrator username for NNMi                                                                                           | traffic      |  |
| Master Configuration                                                                                        |                                              |                                                                                                    | NNM Hostname                | The fully Qualified Domain Name (FQDN) for the NNMi management<br>server                                                      | nnmiha7      |  |
| Master Remote Sources                                                                                       |                                              |                                                                                                    | NNM HTTP Port               | The HTTP Port that the NNMi management server uses                                                                            | 80           |  |
|                                                                                                    |                                              |                                                                                                    | NNM SECONDARY Username      | The administrator username for NNMi                                                                                           |              |  |
| System Health<br>minstallation Venfication                                                                  |                                              |                                                                                                    | NNM SECONDARY HTTPS Port    | The HTTPS port used by the NNMi management server                                                                             |              |  |
| Trance NeedIn NIM IPs  Site, ToS and Threshold Configuration  Site Sites  Type Of Service Groups  Threshold | seconda<br>Secondary-NNM nnm not<br>configur | secondary                                                                                                    | NNM SECONDARY Hostname      | The fully Qualified Domain Name (FQDN) for the NNMi management<br>server                                                      |              |  |
|                                                                                                    |                                              | M nnm not<br>configured                                                                                                    | NNM SECONDARY Present       | True if Secondary NNM has been configured and failover enabled                                                                | false +      |  |
|                                                                                                    |                                              |                                                                                                    | NNM SECONDARY HTTP Port     | The HTTP Port that the NNMi management server uses                                                                            |              |  |
|                                                                                                    |                                              |                                                                                                    | NNM SECONDARY Password      | The administrator password for NNMi                                                                                           |              |  |
| Filter Configuration                                                                                        | Primary-<br>Shared-Drive                     | Validation<br>Success                                                                                                    | NNM SPI Data Path           | The shared folder on NNNi management server that the Master<br>collector and NPS use for storing the data collected by Master | /nnm_shared/ |  |
| minimer Groups                                                                                              | Secondary-<br>Shared-Drive                   | secondary<br>nnm not<br>configured                                                                                                    | NNM SECONDARY SPI Data Path | The shared folder on NNNi management server that the Master<br>collector and NPS use for storing the data collected by Master |              |  |
| Application Mapping Configuration                                                                           | 0                                            |                                                                                                    | NPS Port                    | The port that the Master collector uses to connect to NPS Sybase<br>database server                                           | 9303         |  |
| MApplication Mapping Groups<br>Top N Application Inclusion List                                             | NDC                                          | NPS                                                                                                    | NPS Sybase Username         | The administrator username for NPS database                                                                                   | DBA          |  |
| MUndefined Applications                                                                                     | NP 5                                         | be<br>established                                                                                                    | NPS Sybase Password         | The administrator password for NPS database                                                                                   | •••••        |  |
| Flow Forwarder and Flow Producer                                                                            |                                              | - stoonshold                                                                                                    | NPS Hostname                | The fully Qualified Domain Name (FQDN) for the system where NPS<br>and are installed                                          | nnmepr2      |  |
| eeriow Exporters                                                                                            | e                                            |                                                                                                    | 1                           | 1                                                                                                    | ,            |  |

You can see the Traffic Health view to know more about the problem and suggested workarounds. Once the suggested changes are made, make sure the Master Collector process is re-started for the changes to take effect.

**Note:** For troubleshooting errors found in the verification stage, please refer to the NNM iSPI Performance for Traffic Deployment guide.

### Configuring the Leaf Collector

For the NNM iSPI Performance for Traffic to start receiving flow packets from the routers and processing the records to show reports, it is mandatory to have the Leaf Collector configured first. It involved the following two tasks:

- 1. Configuring the Leaf Collector system the system on which the Leaf Collector is installed
- 2. Configuring the logical Leaf Collectors for each Leaf Collector system

#### Configure the Leaf Collector System

After logging into the NNM iSPI Performance for Traffic Configuration form, click **Leaf Collector System**, and then click on the **New** button to add a Leaf Collector system.

| NNM iSPI Performance for Traffic - Mozilla Firefox                                                                                                    |                                               |          |
|----------------------------------------------------------------------------------------------------|-----------------------------------------------|----------|
| 12080/nms-spi-traffic/traffic/ | jsp                                           | Ę        |
|                                                                                                    |                                               |          |
| Metwork Node Manager iSPI Performation                                                                                                    | mance for Traffic                             |          |
| Configuration                                                                                                    | A X C A Leaf Collector Systems                |          |
| Leaf Configuration                                                                                                    | Lear conector systems                         |          |
| Leaf Collector Systems                                                                                                    | Collector System Hostname HTTP Port JNDI Port |          |
| Eleaf Remote Sources                                                                                                    |                                               | ^        |
|                                                                                                    |                                               |          |
| Master Configuration                                                                                                    |                                               |          |
| #Master Collector                                                                                                    |                                               |          |
| #Master Remote Sources                                                                                                    |                                               |          |
|                                                                                                    |                                               |          |
| Sustan Haalth                                                                                                    |                                               |          |
| Installation Verification                                                                                                    |                                               |          |
| Traffic Health                                                                                                    |                                               |          |
| III Unresolved NNM IP's                                                                                                    |                                               |          |
| =                                                                                                    |                                               |          |
| Site, ToS and Threshold Configuration                                                                                                    |                                               |          |
| Type Of Service Groups                                                                                                    |                                               |          |
| ##Threshold                                                                                                    |                                               |          |
|                                                                                                    |                                               |          |
| Filter Configuration                                                                                                    |                                               |          |
| III Filters III Filter Groups IIII Filter                                                                                                    |                                               |          |
|                                                                                                    |                                               |          |
|                                                                                                    |                                               |          |
| Application Mapping Configuration                                                                                                    |                                               |          |
| Application Mappings                                                                                                    |                                               |          |
| Top N Application Inclusion List                                                                                                    |                                               |          |
| III Undefined Applications                                                                                                    |                                               |          |
| Flow Forwarder and Flow Producer                                                                                                    | Updated: Wednesday, April 04, 2012 3:00:56 PM | Total: 1 |
| 112080/nms-spi-traffic/traffic                                                                                                    | .jsp#                                         |          |

Type the FQDN of the system on which the Leaf Collector is installed. Type the password that you chose during the installation of the Leaf Collector.

You must have one entry for each Leaf Collector system.

| Save & Close Save & New   | Help                  |  |
|---------------------------|-----------------------|--|
| Collector System Details  |                       |  |
| Instructions              |                       |  |
| Collector System Hostname | mminimite and hp com- |  |
| Leaf Password             | •••••                 |  |
| JNDI Port                 | 11,099                |  |
| HTTP Port                 | 11,080                |  |
|                           |                       |  |
|                           |                       |  |
|                           |                       |  |

**Configure Collectors** 

Once the Leaf Collector systems are configured, you must configure logical Leaf Collectors for each Leaf Collector system to start receiving flows from routers.

**Best Practice:** HP recommends that best performance of the SPI is seen when no more than 3 logical Leaf Collectors are configured for each Leaf Collector system.

It is mandatory to have one Leaf Collector configured for each flow type. That is, netflow, sflow, and IPFIX type of flow traffics should have one Leaf Collector configured each.

It is a good practice to forward the same type of flow traffic from multiple routers to the same port on the Leaf Collector system.

1. To configure the Leaf Collector, go to the NNM iSPI Performance for Traffic Configuration form, click **Leaf Collectors**, and then click **New**.

| nomiwin66                                                                              |                            |        |    |                 |                                     |
|----------------------------------------------------------------------------------------|----------------------------|--------|----|-----------------|-------------------------------------|
| Ø Network Node Manager iS                                                              | Pl Performance for Traffic |        |    |                 |                                     |
| Configuration<br>Leaf Configuration                                                    |                            | 0 3 9  |    | Leaf Collectors |                                     |
| Leaf Collector Systems<br>Leaf Collectors<br>Leaf Remote Sources                       | Collector Name             | Status | IP | Collector Type  | Collector System Hostna Listen Port |
| Master Configuration<br>Master Collector<br>Master Remote Sources                      |                            |        |    |                 |                                     |
| System Health<br>Installation Verification<br>Intraffic Health<br>INUnresolved NNM IPs |                            |        |    |                 |                                     |

- 2. In the collector configuration form, type the following details:
  - o Collector Name: A meaningful name to address this logical Leaf Collector
  - o Collector Type: Select an appropriate value for a type of flow record
  - o Listen Port: The port on which the router is exporting the flow records
  - IP: IP Address of the interface on which the Leaf Collector system receives flow records from the router. Use '0.0.0.0' if the routers send flow records to multiple interfaces on the Leaf Collector system (when the system is multi-homed).

Do not to set the "Store Flow in File" option to "true" unless there is a need to export the NNM iSPI Performance for Traffic-collected netflow data to third-party software for reporting and analysis purpose.

- Set the DNS Lookup of Source and Destination IPs as needed.
   DNS lookup is done on the Leaf Collector system; therefore, it is required to have a well-performing DNS configuration on the Leaf Collector system.
- 3. Go to the "All Leaf Collector Systems" tab and select the system which you want the leaf collector to receive traffic data for.

| Leaf Collector Deta | ils                                        |                                                                                            |            |
|---------------------|--------------------------------------------|--------------------------------------------------------------------------------------------|------------|
| - Instructions      |                                            |                                                                                            |            |
| Configure the leaf  | collector to summarize the IP flow records | All Filter Groups All Application Mapping Groups All TOS Groups All Leaf Collector Systems |            |
|                     |                                            | Collector System Hostname HTTP Port JNDI Port                                              | Leaf Count |
| Collector Name      | NetFlowCollector                           | (I) nnmiwin66 11080 11099                                                                  | 0          |
| Collector Type      | netflow -                                  | $\checkmark$                                                                               |            |
| Listen Port         | 9,991                                      |                                                                                            |            |
| P                   | TRE TEED TEED THE                          |                                                                                            |            |
| Store Flow in File  | false 👻                                    |                                                                                            |            |
| - DNS               |                                            |                                                                                            |            |

- Go the "All Application Mapping Groups" tab and make sure that the "DefaultAppMapGroup" is selected. Without this, application name will be seen as "Undefined" on reports.
- 5. Click **Save & Close** to save this configuration.

| Save & Close Sa                         | ve & New Help                               |                                                  |                                           |
|-----------------------------------------|---------------------------------------------|--------------------------------------------------|-------------------------------------------|
| Leaf Collector Details                  |                                             |                                                  |                                           |
| Configure the leaf c                    | collector to summarize the IP flow records. | All Filter Groups All Application Mapping Groups | All TOS Groups All Leaf Collector Systems |
| Collector Name                          | NetFlowCollector                            | DefaultAppMapGroup                               | 302                                       |
| Collector Type                          | netflow 👻                                   |                                                  |                                           |
| Listen Port                             | 9,991                                       |                                                  |                                           |
| IP                                      | 16. 158 158. 11a                            |                                                  |                                           |
| Store Flow in File                      | false 💌                                     |                                                  |                                           |
| ► DNS                                   |                                             |                                                  |                                           |
| Source IP DNS Loo<br>Destination IP DNS | kup false ▼<br>Lookup true ▼                |                                                  |                                           |
| 1. Onc                                  | e saved, make sure the Leaf Collecto        | r is seen in the "RUNNINC                        | 9″ state.                                 |

Wait for 2-3 minutes for the Leaf Collector to change the status to "RUNNING."

If the status does not get changed, click **Run** on the toolbar above (the **button**)

|                  | 2 2 0   | Lea            | f Collectors   |                         |             |
|------------------|---------|----------------|----------------|-------------------------|-------------|
| Collector Name   | Status  | IP             | Collector Type | Collector System Hostna | Listen Port |
| NetFlowCollector | RUNNING | 16.150.156.114 | netflow        | mmiwin66 ind hp.com     | 9991        |
|                  |         |                |                |                         |             |
|                  |         |                |                |                         |             |

**Note:** When DNS Lookup is marked as "true" for Source or Destination, the time taken for the leaf to get into "RUNNING" state depends upon the DNS server performance. It is recommended that in such a case, you wait for 5-10 minutes before checking the Leaf collector status.

#### Validate Data Collection by the Leaf Collector

Once the Leaf collector is configured, verify that the Leaf Collector system is receiving and processing data from the router.

Click **NNM iSPI Performance for Traffic Leaf Collectors** from the Configuration workspace in the NNMi console and make sure the collectors are in the "RUNNING" state Possible states are: RUNNING, NOTRUNNING, and STOPPEDBYUSER

| Metwork Node Manager                                                                                               |   |                   |                     |           |              |                      |                |             |
|----------------------------------------------------------------------------------------------------|---|-------------------|---------------------|-----------|--------------|----------------------|----------------|-------------|
| File View Tools Actions Help                                                                                       |   |                   |                     |           |              |                      |                |             |
| 👌 Incident Management                                                                                              | * | NNM iSPI Performa | ince for Traffic Le | af Collec | tors         |                      |                |             |
| 🗛 Topology Maps                                                                                                    | * | 🗵   🖻   💋         | 😼   🖗   🗳           |           |              |                      |                |             |
| Monitoring                                                                                                    | ≽ | Collector Name    | Status              | Flow      | Collector Tv | Container Hostname   | IP             | Listen Port |
| Troubleshooting                                                                                                    | * | NetFlowCollector  | RUNNING             | 0         | netflow      | minimized and he com | 18.155.156.114 | 9991        |
| 1 Inventory                                                                                                    | ≽ |                   |                     |           |              |                      |                |             |
| 📀 Management Mode                                                                                                  | ≽ |                   |                     |           |              |                      |                |             |
| 🏠 Incident Browsing                                                                                                | ≽ |                   |                     |           |              |                      |                |             |
| 👳 Traffic Analysis                                                                                                 | ≽ |                   |                     |           |              |                      |                |             |
| 4 Integration Module Configuration                                                                                 | 岽 |                   |                     |           |              |                      |                |             |
| 🥕 Configuration                                                                                                    | * |                   |                     |           |              |                      |                |             |
| <ul> <li>Communication Configuration</li> <li>Discovery</li> <li>Discovery Configuration</li> <li>Beeds</li> </ul> |   |                   |                     |           |              |                      |                |             |
| Tenants                                                                                                    |   | Updated: 4/9/12 1 | 2:04:37 PM          |           |              |                      | Total: 1       | Selected: 0 |
| Overlapping Address Mappi                                                                                          |   | Analysis          |                     |           |              |                      |                |             |
|                                                                                                    |   | Summary @         |                     |           |              |                      |                |             |
|                                                                                                    |   | Summary 🦢         |                     |           |              |                      |                |             |
|                                                                                                    |   |                   | No Object           | s Selec   | ted          |                      |                |             |
| + Cuser Interface                                                                                                  |   |                   |                     |           |              |                      |                |             |
| 🖃 🧰 Security                                                                                                    |   |                   |                     |           |              |                      |                |             |
| 🛨 🧰 MIBs                                                                                                    |   |                   |                     |           |              |                      |                |             |
| Device Profiles                                                                                                    |   |                   |                     |           |              |                      |                |             |
| 🗄 🧰 Object Groups                                                                                                  |   |                   |                     |           |              |                      |                |             |
| RAMS Servers                                                                                                    |   |                   |                     |           |              |                      |                |             |
| Management Stations (6.x/7.x)                                                                                      |   |                   |                     |           |              |                      |                |             |
| NNM iSPI Performance for Traffi                                                                                    |   |                   |                     |           |              |                      |                |             |
| NNM iSPI Performance for Traffi                                                                                    |   |                   |                     |           |              |                      |                |             |

Double click a collector in the view to open the Leaf Collector form.

| NNM iSPI Performance for T                   | raffic Leaf Collectors 🔷 Leaf Collector |    |                                         |                     |                  |                   |
|----------------------------------------------|-----------------------------------------|----|-----------------------------------------|---------------------|------------------|-------------------|
| 🖉   😼   😂   🖴                                |                                         |    |                                         |                     |                  |                   |
| ✓ General                                    |                                         | (  | Collector Statistics History Flow       | v Processing Status |                  |                   |
| Collector Name<br>Status<br>Collector Type   | NetFlowCollector<br>RUNNING<br>netflow  |    | ▼<br>図   ≧   ♡ ℝ   ♥<br>Last Flush Time | Number of Flows     | Number of Flushe | Number of Packets |
| Listen Port                                  | 9991                                    |    | Mon, 9 Apr 2012 12:01:44                | 287                 | 126              | 16                |
| Flow Processing Status                       | Normal                                  |    | Mon, 9 Apr 2012 12:02:44                | 139                 | 112              | 5                 |
|                                              |                                         |    | Mon, 9 Apr 2012 12:03:44                | 125                 | 102              | 5                 |
|                                              |                                         |    | Mon, 9 Apr 2012 12:04:48                | 129                 | 96               | 5                 |
| Last Start Time                              | Mon, 9 Apr 2012 11:59:02                |    | Mon, 9 Apr 2012 12:05:51                | 124                 | 96               | 5                 |
| Last Stop Time                               | Never Stopped                           |    | Mon, 9 Apr 2012 12:06:52                | 112                 | 94               | 5                 |
| Last Flush Time                              | Mon, 9 Apr 2012 12:12:28                |    | Mon, 9 Apr 2012 12:07:56                | 133                 | 101              | 5                 |
| Number of Flows                              | 224                                     |    | Mon, 9 Apr 2012 12:09:05                | 139                 | 105              | 5                 |
| Number of Flushed                            | 108                                     |    | Mon, 9 Apr 2012 12:10:12                | 129                 | 93               | 5                 |
| Number of Packets                            | 8                                       |    | Mon, 9 Apr 2012 12:11:20                | 127                 | 98               | 5                 |
| - Collector System Details                   |                                         | 11 | Mon, 9 Apr 2012 12:12:28                | 224                 | 108              | 8                 |
| Container Hostname<br>HTTP Port<br>JNDI Port | 11080<br>11099                          |    |                                         |                     |                  |                   |

Review the following values to make sure the Leaf Collector is running correctly:

- "Last Flush Rime" --the last time the Leaf Collector flushed the data to the Master Collector. Make sure this is close (1-2 mins) to the current system time
- "Collector Statistics History" It shows the last 10-11 samples of data (1 min samples) with the Last Flush Time on each sample.
- "Flow Processing Status" Shows the messages that indicate the health of the Leaf Collector
- In the NNM iSPI Performance for Traffic Configuration form, click **Flow Exporters** (under Flow Forwarder and Flow Producer) and make sure the routers configured to forward the data to Leaf Collector system are seen in this list.

| Metwork Node Manager iSPI Per           | for | mance for Traffic         |                       |                  |                 |
|-----------------------------------------|-----|---------------------------|-----------------------|------------------|-----------------|
| Configuration                           |     | 430                       | Flow Expor            | ters             |                 |
| Eeaf Collectors     Eeaf Remote Sources |     | IP                        | Flow Node             | Collector Name   | Number of Flows |
|                                         |     | 112. 112.4: 102. 103      | Giorgett24 and hp.com | NetFlowCollector | 129             |
| Master Configuration                    |     |                           |                       |                  |                 |
| master Collector                        |     |                           |                       |                  |                 |
| Im Master Remote Sources                |     |                           |                       |                  |                 |
| System Health                           |     |                           |                       |                  |                 |
| Installation Verification               |     |                           |                       |                  |                 |
| Traffic Health                          |     |                           |                       |                  |                 |
| Chresolved NNM IP's                     |     |                           |                       |                  |                 |
| Site, ToS and Threshold Configuration   |     |                           |                       |                  |                 |
| # Sites                                 |     |                           |                       |                  |                 |
|                                         | ш   |                           |                       |                  |                 |
|                                         |     |                           |                       |                  |                 |
| Filter Configuration                    |     |                           |                       |                  |                 |
| Filters                                 |     |                           |                       |                  |                 |
| miller Groups                           |     |                           |                       |                  |                 |
|                                         |     |                           |                       |                  |                 |
|                                         |     |                           |                       |                  |                 |
| Application Mapping Configuration       |     |                           |                       |                  |                 |
| Application Mappings                    |     |                           |                       |                  |                 |
| Top N Application Inclusion List        |     |                           |                       |                  |                 |
| Imundefined Applications                |     |                           |                       |                  |                 |
|                                         |     |                           |                       |                  |                 |
| Flow Forwarder and Flow Producer        |     |                           |                       |                  |                 |
| Flow Forwarders                         |     | Updated: Monday, April 09 | 9, 2012 12:04:53 PM   |                  | Total: 1        |
|                                         | τ.  |                           |                       |                  |                 |

If you see that the routers are exporting flow records but flows are not seen in the system configuration, click **Unresolved NNM IPs** in the NNM iSPI Performance for Traffic Configuration form.

If the IPs appear in this list, it means that the Master Collector is not able to get the topology object from NNMi for these IP addresses.

The reason could be these nodes are not discovered in NNMi as SNMP nodes or the Master Collector is not able to communicate with NNMi.

| Metwork Node Manager iSPI Perfor                                                                                                    | mance for Traffic |                   |                   |   |
|----------------------------------------------------------------------------------------------------|-------------------|-------------------|-------------------|---|
| Configuration                                                                                                    |                   | Unresolved NNM IF | Ps                |   |
| Leaf Configuration                                                                                                    | IP                | Interface Index   | Last Attempt time | _ |
| Master Configuration<br>■Master Collector<br>■Master Remote Sources                                                                                                    |                   |                   |                   |   |
| System Health<br>Important Station Verification<br>Important Chealth<br>Important Station Station St |                   |                   |                   |   |
| E Site, ToS and Threshold Configuration Sites Type Of Service Groups Threshold                                                                                                    |                   |                   |                   |   |
| Filter Configuration<br>I⊞Filters<br>I≇Filter Groups                                                                                                    |                   |                   |                   |   |

To find out if Master and Leaf Collector health is fine, click **Traffic Health** in the NNM iSPI Performance for Traffic Configuration form.

Make sure no messages exist there (or at least there are no OPEN messages).

If an OPEN message exists, open the message and look at the detail for suggestions.

| 🕼 Network Node Manager iSPI Performance for Traffic                                              |                                                                |  |  |  |  |  |  |
|--------------------------------------------------------------------------------------------------|----------------------------------------------------------------|--|--|--|--|--|--|
| Configuration<br>East Collector Systems<br>East Collectors<br>Leaf Remote Sources                | Collector Severity Start Time End Time Status Message Suggesti |  |  |  |  |  |  |
| Master Configuration<br>ﷺMaster Collector<br>ﷺMaster Remote Sources                              |                                                                |  |  |  |  |  |  |
| System Health<br>Imministallation Verification<br>Imministraffic Health<br>Immunresolved NNM IPs |                                                                |  |  |  |  |  |  |

Some example traffic health messages are:

| 😥 Network Node Manager iSPI Performance for Traffic |                  |          |                        |                |        |                        |                     |
|-----------------------------------------------------|------------------|----------|------------------------|----------------|--------|------------------------|---------------------|
| Configuration                                       |                  |          |                        | Traffic Health |        |                        |                     |
| mLeaf Collector Systems                             | Collector        | Severity | Start Time             | End Time       | Status | Message                | Suggestion          |
| Eleaf Collectors                                    | NetFlowCollector | NORMAL   | 2012-04-13 00:26:24    | •              | INFO   | Current size of the FL | Removed 10K objects |
| and Lear Nemote Sources                             | NetFlowCollector | NORMAL   | 2012-04-13 00:57:20    | -              | INFO   | Current size of the FL | Removed 10K objects |
|                                                     | NetFlowCollector | NORMAL   | 2012-04-13 01:27:37    | -              | INFO   | Current size of the FL | Removed 10K objects |
| Master Configuration                                | NetFlowCollector | NORMAL   | 2012-04-13 01:57:37    | -              | INFO   | Current size of the FL | Removed 10K objects |
| mMaster Collector<br>mMaster Remote Sources         | NetFlowCollector | NORMAL   | 2012-04-13 02:27:45    | -              | INFO   | Current size of the FL | Removed 10K objects |
|                                                     | NetFlowCollector | NORMAL   | 2012-04-13 02:57:45    | -              | INFO   | Current size of the FL | Removed 10K objects |
|                                                     | NetFlowCollector | NORMAL   | 2012-04-13 03:28:09    | -              | INFO   | Current size of the FL | Removed 10K objects |
| System Health                                       | NetFlowCollector | NORMAL   | 2012-04-13 03:59:09    | -              | INFO   | Current size of the FL | Removed 10K objects |
| Installation Verification                           | NetFlowCollector | NORMAL   | 2012-04-13 04:30:04    | -              | INFO   | Current size of the FL | Removed 10K objects |
| Traffic Health                                      | NetFlowCollector | NORMAL   | 2012-04-13 05:00:04    |                | INFO   | Current size of the FL | Removed 10K objects |
|                                                     | NetFlowCollector | NORMAL   | 2012-04-13 05:32:56    | -              | INFO   | Current size of the FL | Removed 10K objects |
|                                                     | NetFlowCollector | NORMAL   | 2012-04-13 06:02:56    | -              | INFO   | Current size of the FL | Removed 10K objects |
| Site, ToS and Threshold Configuration               | NetFlowCollector | NORMAL   | 2012-04-13 06:37:55.51 | -              | INFO   | Current size of the FL | Removed 10K objects |
| Type Of Service Groups                              | NetFlowCollector | NORMAL   | 2012-04-13 07:07:57    | -              | INFO   | Current size of the FL | Removed 10K objects |
| mThreshold                                          | NetFlowCollector | NORMAL   | 2012-04-13 07:43:42.14 | -              | INFO   | Current size of the FL | Removed 10K objects |
|                                                     | NetFlowCollector | NORMAL   | 2012-04-13 08:13:42    | -              | INFO   | Current size of the FL | Removed 10K objects |
| Filter Configuration                                | NetFlowCollector | NORMAL   | 2012-04-13 08:50:26.60 | ÷              | INFO   | Current size of the FL | Removed 10K objects |
| #Filters                                            | NetFlowCollector | NORMAL   | 2012-04-13 09:20:26    | -              | INFO   | Current size of the FL | Removed 10K objects |
| ##Filter Groups                                     | NetFlowCollector | NORMAL   | 2012-04-13 09:58:05    | -              | INFO   | Current size of the FL | Removed 10K objects |
|                                                     | NetFlowCollector | NORMAL   | 2012-04-13 10:28:06    | -              | INFO   | Current size of the FL | Removed 10K objects |

Open any message and see it in detail as follows:

| Traffic Health                                                                         |                                                                                                    |
|----------------------------------------------------------------------------------------|----------------------------------------------------------------------------------------------------|
| Instructions                                                                           |                                                                                                    |
| Problem Id<br>Collector<br>Severity<br>Start Time<br>End Time<br>Message<br>Suggestion | 12<br>NetFlowCollector<br>NORMAL<br>2012-04-13 00:57:20.184<br>-<br>Current size of the FLOWRECORD object pool is 380000<br>Removed 10K objects from the pool |
|                                                                                        |                                                                                                    |

In the message, a Leaf Collector is represented by the name of the logical Leaf Collector and the Master Collector is represented by "Master."

### Configuring User-Defined Application Mapping

The NNM iSPI Performance for Traffic comes with 302 well-known mappings of ports and protocols to applications (like Port 22 for SSH, 23 for Telnet, and so on). However, if you want to have your own application mapping for applications running on non-standard ports, the iSPI provides you with a way to define a new application mapping.

1. First, go to the "Traffic Analysis" workspace in the NNMi console and go to the "Traffic Reporting Nodes" inventory view.

2. Select the router forwarding traffic and look at the "Top Apps-In" or "Top Apps-Out" tab to see the applications contributing to ingress or egress traffic flowing through this router. You will find some standard applications seen because of the Default Application mappings provided by the iSPI.

You may also find an application with the name "Undefined," which means there is no mapping defined for this traffic.

| Traffic Reporting Nodes                                                                   |                                                     |                              |              |               |                      |                       |               |             |
|-------------------------------------------------------------------------------------------|-----------------------------------------------------|------------------------------|--------------|---------------|----------------------|-----------------------|---------------|-------------|
| 🖉   🗃   🥔 🗟   🎺   🗉                                                                       | ×                                                   |                              |              |               | Ø                    | 1 - 1 of 1            | 0 (           | $\geqslant$ |
| Thee: Node Name                                                                           | Traffic Type                                        | Tenant Name                  |              |               |                      |                       |               |             |
| ciscope6524                                                                               | NetflowV9                                           | Default Tenant               |              |               |                      |                       |               |             |
|                                                                                           |                                                     |                              |              |               |                      |                       |               |             |
| Updated: 4/10/12 09:00:21 PM<br>Analysis                                                  |                                                     | Total: 1                     | Selected: 1  |               | Filter: OFF          |                       | Auto refre    | ish: (      |
| Traffic Reporting Node Summary                                                            | G                                                   | Top Apps-In 🕄 Top Apps-Out 🕄 | Top ToS-In 🔀 | Top ToS-Out 💕 | Top IP Protocol-In 🜮 | Top IP Protocol-Out 🥵 | Performance 🙄 |             |
| Current Time Tue Apr<br>Analysis Period for<br>Node Last 1 Ho<br>Performance Data Tue Apr | 10 21:00:23 IST 2012<br>our<br>10 21:00:23 IST 2012 |                              | BGP Teinet   | Others        |                      |                       |               |             |

3. Mouse over on the pie that shows you the absolute Volume of the traffic (in KBs) that is 'Undefined.'

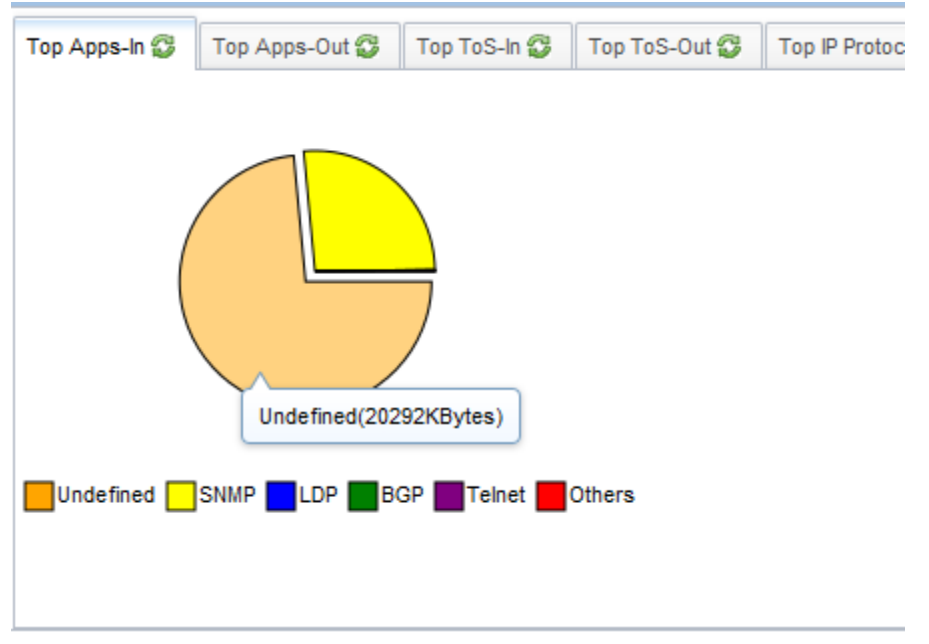

4. Go the "Undefined Applications" inventory in the Configuration UI of NNM iSPI Performance for Traffic.

5. You can see the port undefined traffic is destined to the router name and its interface from which traffic is being received along with the direction of the traffic (IN/OUT). Note down the port ranges for which there is a huge volume of traffic and for these port ranges, work with Network administrators to define this traffic.

| Configuration                                                                                                  |                  |                 | Undefined Application                   | 15             |                |
|----------------------------------------------------------------------------------------------------|------------------|-----------------|-----------------------------------------|----------------|----------------|
| eaf Configuration                                                                                              |                  |                 | ana ana ana ana ana ana ana ana ana ana |                |                |
| Leaf Collector Systems                                                                                         | Destination Port | Number of Bytes | Node Name                               | Interface Name | Ingress/Egress |
| Leaf Remote Sources                                                                                            | 2434             | 7000000         | ciscope6524                             | Gi1/1          | IN             |
|                                                                                                    | 17000            | 4613800         | ciscope6524                             | Gi1/8          | IN             |
|                                                                                                    | 18004            | 4600000         | ciscope6524                             | Gi1/8          | IN             |
| aster Configuration                                                                                            | 2132             | 4600000         | ciscope6524                             | Gi1/1          | IN             |
| Master Remote Sources                                                                                          | 64874            | 199836          | ciscope6524                             | Gi1/1          | IN             |
|                                                                                                    | 55052            | 199836          | ciscope6524                             | Gi1/1          | IN             |
|                                                                                                    | 60453            | 199436          | ciscope6524                             | Gi1/1          | IN             |
| vstem Health                                                                                                   | 61556            | 199436          | ciscope6524                             | Gi1/1          | IN             |
| Installation Verification                                                                                      | 771              | 103680          | ciscope6524                             | Gi1/1          | IN             |
| Traffic Health                                                                                                 | 0                | 84872           | ciscope6524                             | Gi1/8          | IN             |
| Onresolved NNM IP's                                                                                            | 0                | 76636           | ciscope6524                             | Gi1/1          | IN             |
|                                                                                                    | 2048             | 15384           | ciscope6524                             | Gi1/1          | IN             |
| te, ToS and Threshold Configuration                                                                            | 39823            | 15160           | ciscope6524                             | Gi1/8          | IN             |
| Sites<br>Type Of Service Groups                                                                                | 3333             | 13800           | ciscope6524                             | Gi1/1          | IN             |
| Threshold                                                                                                    | 3432             | 13200           | ciscope6524                             | Gi1/1          | IN             |
|                                                                                                    | 1967             | 8160            | ciscope6524                             | Gi1/1          | IN             |
| Iter Configuration                                                                                             | 1967             | 7360            | ciscope6524                             | Gi1/8          | IN             |
| Filters                                                                                                    | 38810            | 4415            | ciscope6524                             | Gi1/1          | IN             |
| Filter Groups                                                                                                  | 1281             | 3600            | ciscope6524                             | Gi1/1          | IN             |
|                                                                                                    | 39653            | 2548            | ciscope6524                             | Gi1/8          | IN             |
|                                                                                                    | 61985            | 2237            | ciscope6524                             | Gi1/8          | IN             |
| oplication Mapping Configuration                                                                               | 56789            | 1408            | ciscope6524                             | Gi1/1          | IN             |
| Application Mappings                                                                                           | 2816             | 1232            | ciscope6524                             | Gi1/1          | IN             |
| Top N Application Inclusion List                                                                               | 148              | 768             | ciscope6524                             | Gi1/8          | IN             |
| Undefined Applications                                                                                         | 768              | 720             | ciscope6524                             | Gi1/1          | IN             |
|                                                                                                    | 62328            | 676             | ciscope6524                             | Gi1/1          | IN             |
| Forwarder and Flow Producer                                                                                    | 64969            | 636             | ciscope6524                             | Gi1/1          | IN             |
| Flow Exporters                                                                                                 | 55408            | 636             | ciscope6524                             | Gi1/1          | IN             |
| And a second second second second second second second second second second second second second second second | 51754            | 252             |                                         | Gi1/1          | IN             |

To define traffic, you must define application mappings. These mappings can fall into one or more groups. All the mappings will always be part of "DefaultAppMapGroup".

**Best Practice:** HP recommends that you define a new Application Group first and then add the userdefined application mappings in that group. It is not recommended to change the Default group provided by the NNM iSPI Performance for Traffic.

- 6. Define a new application mapping group by launching the "Application Mapping Groups" configuration form:
  - a. Add a "New" group

| Metwork Node Manager iSPI Perfa             | ormance for Traffic |                                |                  |
|---------------------------------------------|---------------------|--------------------------------|------------------|
| Out formation                               |                     |                                |                  |
| Configuration                               |                     | Application Mapping Groups     |                  |
| Leaf Collector Systems     MLeaf Collectors | Application Groups  | Number of Application Mappings | Collector Name   |
| ■Leaf Remote Sources                        | DefaultAppMapGroup  | 302                            | NetFlowCollector |
| Master Configuration                        |                     |                                |                  |
| mMaster Collector<br>Master Remote Sources  |                     |                                |                  |
| System Health                               |                     |                                |                  |
| Installation Verification                   |                     |                                |                  |
| In Tranc Health                             |                     |                                |                  |
| Site ToS and Threshold Configuration        |                     |                                |                  |
| mSites                                      |                     |                                |                  |
| Type Of Service Groups                      |                     |                                |                  |
| in callud                                   |                     |                                |                  |
| Filter Configuration                        |                     |                                |                  |
| #Filters                                    |                     |                                |                  |
| #Filter Groups                              |                     |                                |                  |
|                                             |                     |                                |                  |
|                                             |                     |                                |                  |
| Application Mapping Configuration           |                     |                                |                  |
| Application Mappings                        |                     |                                |                  |
| Top N Application Inclusion List            |                     |                                |                  |
| michidelined Applications                   |                     |                                |                  |

b. Name it, for example, "Important Applications." For this new group, either chose the applications from within the default group or add a "New" application.

| Save & Close Save & New Help               |                                          |                                         |    |  |
|--------------------------------------------|------------------------------------------|-----------------------------------------|----|--|
| Application Mapping Group Details          |                                          |                                         |    |  |
| Application Groups (ImportantApplications) | All Application Mappings                 |                                         |    |  |
|                                            | Application Name Condition Configura     | ation Application Groups Collector Name | е  |  |
|                                            | Telnet DstPort = 23                      | DefaultAppMapGroup NetFlowCollecto      | or |  |
|                                            | gnutellasvc DstPort = 6346               | DefaultAppMapGroup NetFlowCollecto      | or |  |
|                                            | MicrosoftDSActiveDirectory DstPort = 445 | DefaultAppMapGroup NetFlowCollecto      | or |  |
|                                            | MATIPTypeA DstPort = 350                 | DefaultAppMapGroup NetFlowCollecto      | or |  |
|                                            | IBMLotusNotesRPC DstPort = 1352          | DefaultAppMapGroup NetFlowCollecto      | or |  |
|                                            | DstPort = 750                            | DefaultAppMapGroup NetFlowCollecto      | or |  |
|                                            | FileMaker6andWebSharing DstPort = 591    | DefaultAppMapGroup NetFlowCollecto      | or |  |
|                                            |                                          |                                         |    |  |

- c. In the "New" application mapping form, provide the application name. This is the name that will be visible in the Pie Chart of analysis pane and on the reports.
- d. In the details section, define the conditions for this application by selecting an appropriate "Flow Attribute" and "Operation."

| Save & Close Save & New Help     |                                                                       |
|----------------------------------|-----------------------------------------------------------------------|
| Application Mapping Details      |                                                                       |
| Instructions                     |                                                                       |
| Application Name ERPApplication  | Application Mapping Text Configuration All Application Mapping Groups |
| ✓ Application Mapping Details    | DstPort >= 51000, DstPort <= 70000, App = ERPApplication              |
| Flow Attribute Operation Operand |                                                                       |
| DstPort  >=  51,000 Add Remove   |                                                                       |
|                                  |                                                                       |
| DstPort • <= • 70000 Add Remove  |                                                                       |
|                                  |                                                                       |
|                                  |                                                                       |
|                                  |                                                                       |

Possible Flow attributes can be seen in the image below:

| Save & Close Save & New Help                                                                                     |          |             |         |            |
|----------------------------------------------------------------------------------------------------|----------|-------------|---------|------------|
| Application Mapping [                                                                                            | Details  |             |         |            |
| <ul> <li>Instructions</li> </ul>                                                                                 |          |             |         |            |
| Application Name                                                                                                 | ERPA     | Application |         |            |
| - Application Mappin                                                                                             | g Deta   | ils         |         |            |
| Flow Attribut                                                                                                    | e        | Operation   | Operand |            |
| DstPort                                                                                                    | -        | >= 💌        | 51,000  | Add Remove |
| ProducerIP<br>SrcIP<br>DstIP<br>IPProtocol<br>NFSNMPInputInde<br>NFSNMPOutputInd<br>DstPort<br>TCPFlags<br>IPToS | x<br>lex | <= ▼        | 70,000  | Add Remove |

e. Save and Close the application definition form and application mapping groups form.

| Save & Close Save & New Help             |                                                |                                   |  |  |  |
|------------------------------------------|------------------------------------------------|-----------------------------------|--|--|--|
| Application Mapping Group Details        |                                                |                                   |  |  |  |
| Application Groups ImportantApplications | All Application Mappings                       |                                   |  |  |  |
|                                          | Application Name Condition Configuration Ap    | plication Groups Collector Name   |  |  |  |
|                                          | DomainNameSystem DstPort = 53 Def              | faultAppMapGroup NetFlowCollector |  |  |  |
|                                          | DomainNameSystemRDNCS DstPort = 953 Def        | faultAppMapGroup NetFlowCollector |  |  |  |
|                                          | Doom DstPort = 666 Def                         | faultAppMapGroup NetFlowCollector |  |  |  |
|                                          | EMCADS DstPort = 3945 Def                      | faultAppMapGroup NetFlowCollector |  |  |  |
|                                          | EMWIN DstPort = 2211 Def                       | faultAppMapGroup NetFlowCollector |  |  |  |
|                                          | EPP DstPort = 700 Def                          | faultAppMapGroup NetFlowCollector |  |  |  |
|                                          | ERPApplication DstPort >= 51000,DstPort <= Def | faultAppMapGroup NetFlowCollector |  |  |  |
|                                          | ESRO DstPort = 259 Def                         | faultAppMapGroup NetFlowCollector |  |  |  |
|                                          | Echo DstPort = 7 Def                           | faultAppMapGroup NetFlowCollector |  |  |  |

#### Applying the configured application mappings

Once defined, the application mappings have to be applied to the Leaf Collectors.

- 1. Launch "Leaf Collectors" inventory view from the NNM iSPI Performance for Traffic configuration form.
- 2. Open the existing collector.

| 🕼 Network Node Manager iSPI Performance for Traffic                   |                       |                         |                           |                                                                  |  |
|-----------------------------------------------------------------------|-----------------------|-------------------------|---------------------------|------------------------------------------------------------------|--|
| Configuration                                                         |                       | Lea                     | f Collectors              |                                                                  |  |
| I eaf Collector Systems<br>Ceaf Collectors<br>Ceaf Remote Sources     | Collector Name Status | IP<br>NE TESE TESE TINK | Collector Type<br>netflow | Collector System Hostna Listen Port<br>nnmiwin66.ind.hp.com 9991 |  |
| Master Configuration<br>#™Master Collector<br>#™Master Remote Sources |                       |                         |                           |                                                                  |  |

- 3. Go to the "Applied Application Mappings Groups" tab and make sure the newly defined group ImportantApplications is checked.
- 4. Click "Save & Close."

| Save & Close Help                                                                                                    |                                                                                                    |                                                                                          |
|----------------------------------------------------------------------------------------------------|----------------------------------------------------------------------------------------------------|------------------------------------------------------------------------------------------|
| Leaf Collector Details  Instructions  Collector Name NetFlowCollector Status RUNNING Collector Type netflow ▼ Listen Port 9991 | Piled Filter Group     Applied Application Mapping Groups     TOS Groups     Application Groups     DefaultAppMagGroup     Ø ImportantApplications | Flow Forwarding Destinations Flow Exporters Collect Number of Application Mappings 303 1 |
| IP 145.1530.1556.1556                                                                                                    |                                                                                                    |                                                                                          |
| Store Flow in File false -                                                                                                    |                                                                                                    |                                                                                          |
| - DNS                                                                                                    |                                                                                                    |                                                                                          |
| Source IP DNS Lookup false ▼<br>Destination IP DNS Lookup false ▼                                                              |                                                                                                    |                                                                                          |
|                                                                                                    |                                                                                                    |                                                                                          |

Wait for 15 mins and then look at the NNM iSPI Performance for Traffic node analysis pane to see the newly defined application.

| Traffic Reporting Nodes                                                                                       |                              |                              |                            |                      |                   |
|----------------------------------------------------------------------------------------------------|------------------------------|------------------------------|----------------------------|----------------------|-------------------|
| 🗵   🖆   🧭 🖳   🌮   🔛                                                                                           |                              |                              |                            | Ø                    | 1-1 of 1          |
| Three Node Name                                                                                               | Traffic Type                 | Tenant Name                  |                            |                      |                   |
| iscope6524                                                                                                    | NetflowV9                    | Default Tenant               |                            |                      |                   |
|                                                                                                    |                              |                              |                            |                      |                   |
| Updated: 4/11/12 04:54:59 PM                                                                                  |                              | Total: 1                     | Selected: 1                | Filter: OFF          |                   |
| Analysis                                                                                                    |                              |                              |                            |                      |                   |
| Traffic Reporting Node Summary 😂                                                                              |                              | Top Apps-In 🕖 Top Apps-Out 🕄 | Top ToS-In 😳 Top ToS-Out 🚭 | Top IP Protocol-In 🍪 | Top IP Protocol-O |
| Current Time Wed Apr 11 16:55<br>Analysis Period for<br>Node Last 1 Hour<br>Performance Data Wed Apr 11 16:55 | :00 IST 2012<br>:00 IST 2012 |                              | ERPApplication(1627KBytes  | 5)                   |                   |

### Configuring ToS Groups

ToS (Type-of-Service) is the attribute in the traffic flow records that allow the user to find out the class/type of traffic. NNM iSPI Performance for Traffic allows the user to create a group for the combination of ToS values and name that traffic into a certain class like voice/video traffic. Unlike application mappings, NNM iSPI Performance for Traffic does not define any default ToS groups. To achieve this, follow these steps:

1. Click **Type Of Service Groups** in the NNM iSPI Performance for Traffic Configuration form and add a "New" configuration item.

| Metwork Node Manager iSPI Perfor                                        | mance for Traffic |                        |
|-------------------------------------------------------------------------|-------------------|------------------------|
| Configuration                                                           |                   | Type Of Service Groups |
| ₩Leaf Collector Systems<br>₩Leaf Collectors<br>₩Leaf Remote Sources     | TOS Group Name    | Number of TOS Mappings |
| Master Configuration                                                    |                   |                        |
| 翻Master Collector<br>麵Master Remote Sources                             |                   |                        |
| System Health                                                           |                   |                        |
| ImInstallation Verification<br>ImTraffic Health<br>ImUnresolved NNM IPs |                   |                        |
|                                                                         |                   |                        |
| Site, ToS and Threshold Configuration                                   |                   |                        |
| Type Of Service Groups                                                  |                   |                        |
|                                                                         |                   |                        |

2. Define the Group with a meaningful name for IPToS flow attribute. The operand value given for a condition here is what will appear on the reports and in the Traffic analysis panes.

| Save & Close Save & New Help     |  |  |  |  |  |
|----------------------------------|--|--|--|--|--|
| Type Of Service Group Details    |  |  |  |  |  |
| ► Instructions                   |  |  |  |  |  |
| TOS Group Name VideoTraffic      |  |  |  |  |  |
| ▼ Type Of Service Group Details  |  |  |  |  |  |
| Flow TOS Operation TOS Operand   |  |  |  |  |  |
| IPToS = • 192 • Video Add Remove |  |  |  |  |  |
|                                  |  |  |  |  |  |
|                                  |  |  |  |  |  |
|                                  |  |  |  |  |  |

#### **Applying ToS Groups**

Once defined, like Application mapping groups, ToS groups also have to be applied to the Leaf Collectors.

- 1. Launch the Leaf Collectors inventory from the Configuration form, open the Leaf collector detail form, and then go to "TOS Groups" tab and select the required groups.
- 2. "Save & Close" the configuration form, wait for 15 mins and find the ToS values on the reports.

| Save & Close) Help                                                                                                    |                                                                                                    |
|----------------------------------------------------------------------------------------------------|----------------------------------------------------------------------------------------------------|
| Leaf Collector Details  Instructions                                                                                                    |                                                                                                    |
| Collector Name NetFlowCollector<br>Status RUNNING<br>Collector Type netflow  Listen Port 9991<br>IP 16 false  Collector File false  Collector File false  Collec | Image: Point Point Poin |
| Start-Stop Time     Sat, 14 Apr 2012 19:54:20 IST     Last Stap Time Never Stopped     Last Flush Time Sun, 15 Apr 2012 11:53:43 IST     Number of Flushed 92     Number of Flushed 92                                                                                                    |                                                                                                    |

### **Configuring Sites**

Site in NNM iSPI Performance for Traffic is a simple way of grouping the Source and Destination IP Address ranges into a single logical entity. Based on which IP falls into the defined Site range, the sites are mapped as either Source site or Destination site for that traffic record.

1. Launch "Sites" inventory from the NNM iSPI Performance for Traffic configuration UI and add a "New" site.

| Network Node Manager iSPI Pe                                                                                                    | rformance for Traffic |                                 |               |                |
|----------------------------------------------------------------------------------------------------|-----------------------|---------------------------------|---------------|----------------|
| Configuration                                                                                                    |                       | Sites                           | <u> </u>      |                |
| ELeaf Collector Systems                                                                                                    | Site Name             | Site Condition Site Description | Site Priority | Tenant         |
| ImLeaf Collectors                                                                                                    | 🔲 Delhi               | SrcIPILIKE! DstIPILIKE!1        | 1             | Default Tenant |
| 2001100000                                                                                                    | Mumbai                | SrcIPILIKE!  DstIPILIKE!        | 20            | Default Tenant |
|                                                                                                    | Bangalore             | SrcIPILIKE! IDstIPILIK          | 10            | Default Tenant |
| Master Configuration                                                                                                    | Hyderabad             | SrcIPILIKE                      | 7             | Default Tenant |
| mMaster Collector                                                                                                    | FortCollins           | SrcIPILIKE!                     | 9             | Default Tenant |
|                                                                                                    |                       |                                 |               |                |
|                                                                                                    |                       |                                 |               |                |
| System Health                                                                                                    |                       |                                 |               |                |
| Installation Verification                                                                                                    |                       |                                 |               |                |
| #Traffic Health                                                                                                    |                       |                                 |               |                |
| Contraction of the second second seco |                       |                                 |               |                |
|                                                                                                    |                       |                                 |               |                |
| Site, ToS and Threshold Configuration                                                                                                    |                       |                                 |               |                |
| Sites                                                                                                    |                       |                                 |               |                |
| Threshold                                                                                                    |                       |                                 |               |                |
|                                                                                                    |                       |                                 |               |                |

2. Provide the Site name, priority, and IP ranges in the definition. Priority is for the overlapping site ranges. The highest priority is indicated by 1. A higher number indicates a lower priority.

| Save & Close) Save & New Help                                                                                   |                                                         |
|----------------------------------------------------------------------------------------------------|---------------------------------------------------------|
| Site Details  Instructions                                                                                      |                                                         |
| Site Name Enter the alphanumeric Site name(no space                                                             | es, no special characters except hyphen and underscore) |
| Site Description                                                                                                | ,ivan,,                                                 |
|                                                                                                    |                                                         |
| ✓ Site Priority                                                                                                 |                                                         |
| Site Priority           Show Higher Priority Sites         Show Lower Priority Sites   Show Same Priority Sites |                                                         |
| ✓ Site IP Configuration                                                                                         |                                                         |
| New IP/Range                                                                                                    |                                                         |
| All IP/Range Remove<br>Show Sites in the same IP Range                                                          |                                                         |

Once defined, Sites can be viewed in the Traffic analysis workspace by launching Sites inventory view.

Select a particular site and look at the analysis pane for Top Applications contributing to traffic for that site being a source or destination site.

| Network Node Manager                                                                                                    |                                                   |                                |                |                           |                            | User Name: system NNN                             | li Role: Adm |
|----------------------------------------------------------------------------------------------------|---------------------------------------------------|--------------------------------|----------------|---------------------------|----------------------------|---------------------------------------------------|--------------|
| File View Tools Actions Help                                                                                                    |                                                   |                                |                |                           |                            |                                                   |              |
| 👌 Incident Management                                                                                                    | * Traffic Sites                                   |                                |                |                           |                            |                                                   |              |
| 🔥 Topology Maps                                                                                                    | 😺 🖉 🛛 🖻 🖉 🔍                                       | 🗟   🖗   🔛                      |                |                           |                            | K 🕥 1-                                            | 5 of 5       |
| Monitoring                                                                                                    | Site Name                                         | Site Priority Site Description | Tenant Name    |                           |                            |                                                   |              |
| Troubleshooting                                                                                                    | * New York                                        | 10                             | Default Tenant |                           |                            |                                                   |              |
| Inventory                                                                                                    |                                                   | 1                              | Default Tenant |                           |                            |                                                   |              |
| Management Mode                                                                                                    | * Tokyo                                           | 9                              | Default Tenant |                           |                            |                                                   |              |
| 🏷 Incident Browsing                                                                                                    | Shanghai                                          | 7                              | Default Tenant |                           |                            |                                                   |              |
| 🐺 Cisco IP Telephony                                                                                                    | * Toronto                                         | 20                             | Default Tenant |                           |                            |                                                   |              |
| 🖙 Nortel IP Telephony                                                                                                    | *                                                 |                                |                |                           |                            |                                                   |              |
| 💱 Avaya IP Telephony                                                                                                    | *                                                 |                                |                |                           |                            |                                                   |              |
| 🐼 Quality Assurance                                                                                                    | *                                                 |                                |                |                           |                            |                                                   |              |
| 💱 Traffic Analysis                                                                                                    | *                                                 |                                |                |                           |                            |                                                   |              |
| Traffic Reporting Nodes Threshold Exceptions Reporting N Traffic Reporting Interfaces Threshold Exceptions Reporting In Threshold Exceptions Reporting In Traffic Stees | Updated: 4/17/12 04<br>Analysis<br>Site Summary 🚱 | :39:13 PM                      |                | Total: 5                  | Selected: 1                | Filter: OFF<br>Destination Site - Top Apps - In 🕲 | Destinatio   |
| < ,                                                                                                    | Current Time<br>Analysis Period for<br>Site       | Tue Apr 17 16:39:21            |                | HPDataProtector Undefined | PriorityApp ERPApplication | SAPro                                             |              |

Configuring Thresholds

NNM iSPI Performance for Traffic also provides an option to configure threshold based on the volume or bandwidth of the traffic for the application(s) and ToS. Thresholds can be defined with the topology scope of Node, Interface, or Site.

1. Click **Threshold** in the NNM iSPI Performance for Traffic Configuration form and add a "New" configuration item.

| 🧑 Network Node Manager iSPI Perfo                                                                                           | rmance for Traffic |         |                         |                  |
|----------------------------------------------------------------------------------------------------|--------------------|---------|-------------------------|------------------|
| Configuration Leaf Configuration Leaf Collector Systems Leaf Collectors Leaf Collectors Leaf Collectors Leaf Sempta Sources | Metric             | Summary | Threshold<br>High Value | High Rearm Value |
|                                                                                                    |                    |         |                         |                  |
| Master Configuration<br>##Master Collector<br>##Master Remote Sources                                                       |                    |         |                         |                  |
| System Health<br>ﷺInstallation Verification<br>ﷺTraffic Health<br>ﷺUnresolved NNM IPs                                       |                    |         |                         |                  |
| Site, ToS and Threshold Configuration Sites Type Of Service Groups Threshold                                                |                    |         |                         |                  |

2. Select a Metric followed by the "Threshold By" option and then a Topology filter.

| reshold Details                                                                                                    |                            |                                 |               |                |
|----------------------------------------------------------------------------------------------------|----------------------------|---------------------------------|---------------|----------------|
| Instructions                                                                                                    |                            |                                 |               |                |
| etric Volume -                                                                                                    | Application Mappings Sites |                                 |               |                |
| gh Value GB •                                                                                                    | Site Namp                  | Site Condition Site Description | Site Priority | Tenant         |
| ch Rearm Value GB •                                                                                                    | Delbi                      | SrcIP!LIKE St                   | 1             | Default Tenant |
| Application or ToS                                                                                                    | Mumbai                     | SrcIPILIKE                      | 20            | Default Tenant |
|                                                                                                    | Toronto                    | SrcIPILIKE                      | 10            | Default Tenant |
| Application                                                                                                    | Mew York                   | SrcIPILIKETINA THAT * *         | 7             | Default Tenant |
| All Applications                                                                                                    | Tokyo                      | StcIPILIKE State Street         | 9             | Default Tenant |
| Set Threshold By O ToS                                                                                                    |                            |                                 |               |                |
| O All ToS                                                                                                    |                            |                                 |               |                |
| None                                                                                                    |                            |                                 |               |                |
| Topology Filters                                                                                                    |                            |                                 |               |                |
| Interface                                                                                                    |                            |                                 |               |                |
| Set Threshold By 💿 Node                                                                                                    |                            |                                 |               |                |
| Site                                                                                                    |                            |                                 |               |                |
| hese are just filters. Choosing Node/Site here does not imply Node/Site based incidents. All<br>he Incidents are always at the Interface level. |                            |                                 |               |                |
|                                                                                                    |                            |                                 |               |                |
|                                                                                                    |                            |                                 |               |                |
|                                                                                                    |                            |                                 |               |                |
|                                                                                                    | -                          |                                 |               |                |

3. Based on these selections, you will see the tabs changing in the right pane.

| Save & Close Save & New Help                                                                  |                                     |                            |                               |                  |
|-----------------------------------------------------------------------------------------------|-------------------------------------|----------------------------|-------------------------------|------------------|
| Threshold Details                                                                             |                                     |                            |                               |                  |
| Instructions                                                                                  |                                     |                            |                               |                  |
| Metric Bandwidth                                                                              | Application Mappings Flow Enabled N | lodes                      |                               |                  |
| High Value 200 Kbps -                                                                         | Application Name                    | Condition Configuration    | Application Groups            | Collector Name   |
| High Deser Volue 120                                                                          | SIPoverTLS                          | DetPort = 5061             | DefaultAnnManGroup            |                  |
| High Ream value 150 https -                                                                   | HPPataProtector                     | DstPort >= 2100 DstPort <= | ImportantApplications Defaul  | NetFlowCollector |
| Application or ToS                                                                            | PostOfficeProtocol3overTLSor        | DstPort = 995              | DefaultAppMapGroup            |                  |
| Application                                                                                   | AccessNetwork                       | DstPort = 699              | DefaultAppMapGroup            |                  |
| All Applications                                                                              | WHOISprotocol                       | DstPort = 43               | DefaultAppMapGroup            |                  |
| Set Threshold By ToS                                                                          | TrivialFileTransferProtocol         | DstPort = 69               | DefaultAppMapGroup            |                  |
| <ul> <li>All ToS</li> </ul>                                                                   | NetIQEnd2End                        | DstPort = 2220             | DefaultAppMapGroup            |                  |
| None                                                                                          | Tripwire                            | DstPort = 1169             | DefaultAppMapGroup            |                  |
|                                                                                               | udt_os                              | DstPort = 3900             | DefaultAppMapGroup            |                  |
| Iopology Filters                                                                              | ingreslock                          | DstPort = 1524             | DefaultAppMapGroup            |                  |
| Interface                                                                                     | NetIQMonitorConsole                 | DstPort = 2735             | DefaultAppMapGroup            |                  |
| Set Threshold By                                                                              | KerberosversionIV                   | DstPort = 750              | DefaultAppMapGroup            |                  |
| Site                                                                                          | RemoteTELNETService                 | DstPort = 107              | DefaultAppMapGroup            |                  |
| These are just filters. Choosing Node/Site here does not imply Node/Site based incidents. All | dtspcd                              | DstPort = 6112             | DefaultAppMapGroup            |                  |
| the Incidents are always at the Interface level.                                              | MITMLDevice                         | DstPort = 83               | DefaultAppMapGroup            |                  |
|                                                                                               | WAPpushMMS                          | DstPort = 2948             | DefaultAppMapGroup            |                  |
|                                                                                               | Symantecvnetd                       | DstPort = 13724            | DefaultAppMapGroup            |                  |
|                                                                                               | SAPro SAPro                         | DstPort >= 3000,DstPort <= | ImportantApplications, Defaul | NetFlowCollector |
|                                                                                               | NetBIOSSessionService               | DstPort = 139              | DefaultAppMapGroup            |                  |

Volumes are measure in Bytes while Bandwidth is measure in bps.

4. For a selected topology filter, select the topology object (Site in the example below) you want to set the threshold on. No selection means all for the topology filter. For Application/ToS, either All or at least one needs to be selected.

| Save & Close Sar       | ve & New Help                        |                                        |        |                           |                             |                                                          |                |
|------------------------|--------------------------------------|----------------------------------------|--------|---------------------------|-----------------------------|----------------------------------------------------------|----------------|
| Threshold Details      |                                      |                                        |        |                           |                             |                                                          |                |
| Instructions           |                                      |                                        |        |                           |                             |                                                          |                |
| Metric                 | Volume -                             |                                        | Applic | ation Mappings Sites      |                             |                                                          |                |
| High Value             | 100                                  | КВ 👻                                   |        | Application Name          | Condition Configuration     | Application Groups                                       | Collector Name |
| High Rearm Value       | 50                                   | KB 👻                                   |        | DanwareNetOpRemoteControl | DstPort = 1970              | DefaultAppMapGroup                                       |                |
| - Application or ToS   |                                      |                                        |        | DanwareNetOpSchool        | DstPort = 1971              | DefaultAppMapGroup                                       |                |
|                        |                                      |                                        |        | Discard                   | DstPort = 9                 | DefaultAppMapGroup                                       |                |
|                        | Application                          |                                        |        | DomainNameSystem          | DstPort = 53                | DefaultAppMapGroup                                       |                |
|                        | <ul> <li>All Applications</li> </ul> |                                        |        | DomainNameSystemRDNCS     | DstPort = 953               | DefaultAppMapGroup                                       |                |
| Set Threshold By       | ToS                                  |                                        |        | Doom                      | DstPort = 666               | DefaultAppMapGroup                                       |                |
|                        | All ToS                              |                                        |        | EMCADS                    | DstPort = 3945              | DefaultAppMapGroup                                       |                |
|                        | None                                 |                                        |        | EMWIN                     | DstPort = 2211              |                                                          |                |
| Tenelos, Eilten        |                                      |                                        |        | EPP                       | DstPort = 700               | DefaultAppMapGroup                                       |                |
| Topology Filters       |                                      |                                        |        | ERPApplication            | DstPort >= 51000,DstPort <= | stPort >= 51000,DstPort <= ImportantApplications, Defaul |                |
|                        | Interface                            |                                        |        | ESRO                      | DstPort = 259               | DefaultAppMapGroup                                       |                |
| Set Threshold By       | Node                                 |                                        |        | Echo                      | DstPort = 7                 | DefaultAppMapGroup                                       |                |
|                        | Site                                 |                                        |        | FCIP                      | DstPort = 3225              | DefaultAppMapGroup                                       | -              |
| These are just filters | . Choosing Node/Site here does no    | t imply Node/Site based incidents. All |        | FTPControl                | DstPort = 21                | DefaultAppMapGroup                                       |                |
| the Incidents are alw  | ays at the Interface level.          |                                        |        | FTPControloverTLSorSSL    | DstPort = 990               | DefaultAppMapGroup                                       |                |
|                        |                                      |                                        |        | FTPData                   | DstPort = 20                | DefaultAppMapGroup                                       |                |
|                        |                                      |                                        |        | FTPDataoverTLSorSSL       | DstPort = 989               | DefaultAppMapGroup                                       |                |
|                        |                                      |                                        |        | FileMaker6andWebSharing   | DstPort = 591               | DefaultAppMapGroup                                       |                |
|                        |                                      |                                        |        | Fingerprotocol            | DstPort = 79                | DefaultAppMapGroup                                       |                |

Bandwidth thresholds are available only for Application. Once defined, the thresholds can be seen in the Threshold inventory.

| Metwork Node Manager iSPI Perf      | ormance for Traffic |                               |            |                  |
|-------------------------------------|---------------------|-------------------------------|------------|------------------|
| Configuration<br>eaf Configuration  | ₱ <b>∆</b> ש₀       |                               | Threshold  |                  |
| Leaf Collector Systems              | Metric              | Summary                       | High Value | High Rearm Value |
| Leaf Remote Sources                 | VOLUME              | Sites: 1, Applications: 1     | 100.0 KB   | 50.0 KB          |
|                                     | BANDWIDTH           | Flow Node: 1, Applications: 2 | 200.0 Kbps | 130.0 Kbps       |
| ster Configuration                  |                     |                               |            |                  |
| Master Collector                    |                     |                               |            |                  |
| Master Remote Sources               |                     |                               |            |                  |
|                                     |                     |                               |            |                  |
| vstem Health                        |                     |                               |            |                  |
| Installation Verification           |                     |                               |            |                  |
| Traffic Health                      |                     |                               |            |                  |
| Unresolved NNM IPs                  |                     |                               |            |                  |
|                                     |                     |                               |            |                  |
| te, ToS and Threshold Configuration |                     |                               |            |                  |
| Sites                               |                     |                               |            |                  |
| Threshold                           |                     |                               |            |                  |
|                                     |                     |                               |            |                  |

You can also configure threshold by selecting a node from the inventory of Traffic reporting nodes and right clicking **Configure Traffic Threshold**.

| Traffic Reporting Nodes | <u>}</u>                                                                                                    |                |
|-------------------------|----------------------------------------------------------------------------------------------------|----------------|
| 2   🖻   🞜 🖪             | 🖗   🖼                                                                                                    |                |
| Thee Node Name          | Traffic Type                                                                                                    | Tenant Name    |
| ciscope6524             | Netflow//9<br>Select All<br>Sort<br>Filter<br>Export To CSV<br>Configure Traffic Threshold<br>Traffic Maps<br>Traffic Reports<br>Quality Assurance<br>HP NNM iSPI Performance | Default Tenant |

Once defined, the applicable thresholds can be looked in the "Traffic Reporting Node" detail form in the "Applicable threshold" tab.

| Traffic Reporting Nodes T | raffic Reporting Node |          |    |        |        |       |           |          |          |          |          |           |                      |                      |                     |
|---------------------------|-----------------------|----------|----|--------|--------|-------|-----------|----------|----------|----------|----------|-----------|----------------------|----------------------|---------------------|
| 2   🖗   🖉   🔛             |                       |          |    |        |        |       |           |          |          |          |          |           |                      |                      |                     |
| ✓ General                 |                       |          | То | p 5 Sc | urces  | s To  | op 5 Des  | tinatior | ns Top 5 | Conversa | ations T | Traffic R | Reporting Interfaces | Applicable Threshold | Incidents           |
| Node Name                 | ciscope6524           | <b>*</b> | -  |        |        |       |           |          |          |          |          |           |                      |                      |                     |
| Traffic Type              | NetflowV9             |          |    | 2      |        | 0     |           | P        |          |          |          |           | 🔯 🕥 1-               | 2 of 2               |                     |
| Tenant Name               | Default Tenant        |          |    | Value  | • •    | Va    | lue Unit  |          | Rearm Va | alue     | Rearm U  | Jnit      | Metric               |                      |                     |
|                           |                       |          |    | 100.0  |        | к     | в         |          | 50.0     |          | КВ       |           | Volume               |                      |                     |
|                           |                       |          |    | 200.0  |        | к     | bps       |          | 130.0    |          | Kbps     |           | Bandwidth            |                      |                     |
|                           |                       |          |    |        |        |       |           |          |          |          |          |           |                      |                      |                     |
|                           |                       |          |    |        |        |       |           |          |          |          |          |           |                      |                      |                     |
|                           |                       |          |    |        |        |       |           |          |          |          |          |           |                      |                      |                     |
|                           |                       |          |    |        |        |       |           |          |          |          |          |           |                      |                      |                     |
|                           |                       |          |    |        |        |       |           |          |          |          |          |           |                      |                      |                     |
|                           |                       |          |    |        |        |       |           |          |          |          |          |           |                      |                      |                     |
|                           |                       |          |    | Upda   | ed: 4/ | 17/12 | 2 04:57:2 | 6 PM     |          |          | Total: 2 | 2         | Selected: 0          | Filter: OFF          | Auto refresh: 3 min |

Threshold violations result in the alerts and these alerts appear in the "Incidents" tab of the Traffic reporting node.

| I ratfic Reporting Nodes | s I ramic Reporting Node                                                              |                          |                    |                                        |               |                         |                       |                         |
|--------------------------|---------------------------------------------------------------------------------------|--------------------------|--------------------|----------------------------------------|---------------|-------------------------|-----------------------|-------------------------|
| 🖉   😼   😂   🔛            | 3                                                                                     |                          |                    |                                        |               |                         |                       |                         |
|                          |                                                                                       |                          | Top 5 Sources Top  | 5 Destinations Top 5 Conver            | rsations Traf | fic Reporting Interface | s Applicable Threshok | d Incidents             |
| Node Name                | ciscope6524                                                                           | <b>*</b>                 | -                  |                                        |               |                         |                       |                         |
| Traffic Type             | NetflowV9                                                                             |                          | 2   2   6          | ×                                      |               | K 🕥 1                   | - 1 of 1              |                         |
| Tenant Name              | Default Tenant                                                                        |                          | Sever Lifecy Las   | t Occurrence <del>.</del> Ti Corre Sou | Irce Node     | Message                 |                       |                         |
|                          |                                                                                       |                          | 🙆 🖉. 4/43          | /10.4/67/42 DM                         | 0006524       | One or more interface:  | on node: cincone6524  | ind he com has breached |
|                          |                                                                                       |                          | Updated: 4/17/12 0 | 4:57:53 PM                             | Total: 1      | Selected: 1             | Filter: OFF           | Auto refresh: OFF       |
| Analysis                 |                                                                                       |                          |                    | _                                      |               |                         |                       |                         |
| Incident Summary : No    | odeTraffic 🚭                                                                          | Details 😂                | Custom Attributes  | ciscope6524 MIB Values                 | Source No     | ode ciscope6524 😂       |                       |                         |
| Performance Data         | Tue Apr 17 16:58:03 IST 2012                                                          | Category                 | 0                  | Performance                            |               |                         |                       |                         |
| Message                  | One or more interfaces on node:<br>ciscope6524 has breached the<br>traffic thresholds | Family<br>Correlation Na | ature              | Traffic<br>Root Cause                  |               |                         |                       |                         |
| Severity                 | Critical                                                                              | Last Occurre             | nce Time           | April 17, 2012 4:57                    | :43 PM        |                         |                       |                         |
| Priority                 | com.hp.nms.incident.priority.High                                                     | Source Node              |                    | ciscope6524                            |               |                         |                       |                         |
| Lifecycle State          | Registered                                                                            | Source Object            | t                  | ciscope6524                            |               |                         |                       |                         |
| RCA Active               | false                                                                                 |                          |                    |                                        |               |                         |                       |                         |
| Source Object            | ciscope6524 (Traffic Node Table<br>Data)                                              |                          |                    |                                        |               |                         |                       |                         |
| Created/Opened           | 4/17/12 04:57 PM (Open for 20.3 seconds)                                              |                          |                    |                                        |               |                         |                       |                         |

Traffic threshold violations can be seen on the "Threshold state" column of the Traffic Reporting Nodes inventory.

| Traffic  | Traffic Reporting Nodes |              |                |  |  |  |  |  |  |  |  |  |
|----------|-------------------------|--------------|----------------|--|--|--|--|--|--|--|--|--|
| 2        |                         |              |                |  |  |  |  |  |  |  |  |  |
| Three    | Node Name               | Traffic Type | Tenant Name    |  |  |  |  |  |  |  |  |  |
|          | ciscope6524             | NetflowV9    | Default Tenant |  |  |  |  |  |  |  |  |  |
| $\smile$ |                         |              |                |  |  |  |  |  |  |  |  |  |
|          |                         |              |                |  |  |  |  |  |  |  |  |  |
|          |                         |              |                |  |  |  |  |  |  |  |  |  |
|          |                         |              |                |  |  |  |  |  |  |  |  |  |
|          |                         |              |                |  |  |  |  |  |  |  |  |  |
|          |                         |              |                |  |  |  |  |  |  |  |  |  |
|          |                         |              |                |  |  |  |  |  |  |  |  |  |

There are specific inventories for "Threshold Exception Reporting Interfaces" and Nodes. One can look at these inventories for a direct list of threshold violated objects.

| 🕼 Network Node Manager              |                                   |             |               |                 |                         |               |                      |             | Role: A |
|-------------------------------------|-----------------------------------|-------------|---------------|-----------------|-------------------------|---------------|----------------------|-------------|---------|
| File View Tools Actions Help        |                                   |             |               |                 |                         |               |                      |             |         |
| 👌 Incident Management 🛛 🕹 🕹         | Threshold Exceptions Reporting In | terfaces    |               |                 |                         |               |                      |             |         |
| 🛧 Topology Maps 🛛 🕹                 | 🗵   📓   🖉 🥫   🖗   I               | ×           |               |                 |                         |               | ø                    | I-1 (       | of 1    |
| Monitoring ×                        | These Interface Name              | Hosted On   | Traffic Type  | Flow Process Te | nant Name               |               |                      |             |         |
| Troubleshooting ¥                   | Gi1/1                             | ciscope6524 | NetflowV9     | ✓ De            | ault Tenant             |               |                      |             |         |
| Inventory ¥                         | $\bigcirc$                        |             |               |                 |                         |               |                      |             |         |
| Management Mode *                   |                                   |             |               |                 |                         |               |                      |             |         |
| 🇞 Incident Browsing 🛛 🗧 🕹           |                                   |             |               |                 |                         |               |                      |             |         |
| 💱 Cisco IP Telephony 🛛 🕹            |                                   |             |               |                 |                         |               |                      |             |         |
| 💱 Nortel IP Telephony 🛛 🗧 🛠         |                                   |             |               |                 |                         |               |                      |             |         |
| 💱 Avaya IP Telephony 🛛 🗧 🛠          |                                   |             |               |                 |                         |               |                      |             |         |
| 🛱 Quality Assurance 🛛 🕹             |                                   |             |               |                 |                         |               |                      |             |         |
| Traffic Analysis *                  |                                   |             |               |                 |                         |               |                      |             |         |
| Traffic Reporting Nodes             |                                   |             |               |                 |                         |               |                      |             |         |
| Threshold Exceptions Reporting Nor  |                                   |             |               |                 |                         |               |                      |             |         |
| Traffic Reporting Interfaces        |                                   |             | _             |                 |                         |               |                      |             |         |
| Threshold Exceptions Reporting Inte | Updated: 4/17/12 04:59:23 PM      |             | 10            | tal: 1          | Selected, 1 Filter, OFF |               |                      |             |         |
| Traffic Sites                       | Analysis                          |             |               | 7               |                         |               |                      |             |         |
|                                     | Traffic Reporting Interface Summ  | hary 😳      | Top Apps-In 😂 | Top Apps-Out 🕻  | Top ToS-In 🕄            | Top ToS-Out 💕 | Top IP Protocol-In 🚭 | Top IP Prot | tocol-O |
|                                     | Current Time Tue Apr              | 17 16:59:26 |               |                 |                         |               |                      |             |         |
|                                     | Analysis Period Last 1 H          | our         |               |                 |                         |               |                      |             |         |
|                                     | Performance Data Tue Api          | 17 16:59:26 |               |                 |                         |               |                      |             |         |
|                                     |                                   |             |               |                 |                         |               |                      |             |         |
|                                     |                                   |             |               |                 |                         |               |                      |             |         |
|                                     |                                   |             |               |                 |                         |               |                      |             |         |
|                                     |                                   |             |               |                 |                         |               |                      |             |         |
|                                     |                                   |             |               |                 |                         |               |                      |             |         |
| ۰ III ۲                             |                                   |             | HPDataProte   | ctor Undefined  | ERPApplication          | PriorityApp S | APro                 |             |         |
|                                     |                                   |             |               | _               |                         |               |                      |             |         |

See the "Open Key Incidents" view in the NNMi console and look for the "Traffic" family. You can see all the threshold violated alerts; the analysis pane shows details of which interfaces and which application traffics violated thresholds.

| 1 Network Node Mana                                                                                | ger       |                       |                                                                                                    |                                                               |             |                                                           |           |                                                                                                    |                                                                                                    | nstem 1000 Role: Administrator     | Sign Out             |
|----------------------------------------------------------------------------------------------------|-----------|-----------------------|----------------------------------------------------------------------------------------------------|---------------------------------------------------------------|-------------|-----------------------------------------------------------|-----------|----------------------------------------------------------------------------------------------------|----------------------------------------------------------------------------------------------------|------------------------------------|----------------------|
| File View Tools Actions I                                                                          | Help      |                       |                                                                                                    |                                                               |             |                                                           |           |                                                                                                    |                                                                                                    |                                    |                      |
| Incident Management     Open Key Incidents     Unassigned Open Key Incidents     My Open Incidents | ¢<br>ents | Open Key Incidents    | Last OccurrenceTi Assigned Ti Source<br>4117/12 4 57:43 PM ciscopel<br>4171/12 4 57:43 PM ciscopel<br>4171/12 4 57:43 PM ciscopel | Node Source Ob<br>1524 Gri/1<br>1524 Gri/1<br>1524 ciscope652 | ect Ca      | teç ramit (<br>Traffe <sup>1</sup><br>Traffe <sup>1</sup> | origii Ci | Last Week - <empty g<br="">orrer Message<br/>High traffic ingress volu<br/>High traffic ingress ban<br/>One or more interfaces</empty> | roup filter» - 6<br>me reported through an inter<br>dwidth reported through an is<br>on node: ciscope6524 has b | face Gil/1 on the node ciscope8524 | Notes                |
|                                                                                                    |           |                       |                                                                                                    |                                                               |             |                                                           |           |                                                                                                    |                                                                                                    |                                    |                      |
|                                                                                                    |           | Updated: 4/17/12 05:0 | 0:23 PM                                                                                                    |                                                               | Total 3 Sel |                                                           |           | Selected: 1 Filter: ON                                                                                                    |                                                                                                    |                                    | Auto refresh: 30 sec |
|                                                                                                    | _         | Analysis              |                                                                                                    |                                                               |             |                                                           |           |                                                                                                    |                                                                                                    |                                    |                      |
| .1. Topology Maps                                                                                  | ¥         | Incident Summary : I  | nterfaceApplicationTraffic 🗯                                                                                                    | Details                                                       | O Cu        | stom Attribut                                             | 10        | ciscope6524 MB Values 3                                                                                                    | Source Node ciscope652                                                                                          | 0                                  |                      |
| Monitoring                                                                                         | ¥         | Performance Data      | Tue Apr 17 17:00:30                                                                                                    | Category                                                      |             |                                                           |           | Performance                                                                                                    |                                                                                                    |                                    |                      |
| Troubleshooting                                                                                    | ¥         |                       | High traffic ingress bandwidth reported                                                                                           | d Family                                                      |             |                                                           |           | Traffic                                                                                                    |                                                                                                    |                                    |                      |
| Inventory                                                                                          | ¥         |                       | ciscope6524 ind.hp.com for the applicat                                                                                           | tion Origin                                                   | on reature  |                                                           |           | NNMi                                                                                                    |                                                                                                    |                                    |                      |
| Management Mode                                                                                    | ×         | Message               | HPDataProtector Configured threshold<br>Kbps and Measured value: 1092.3345947                                                     | 1: 200.0<br>7265625 Last Oct                                  | aurrence Ti | ne                                                        |           | April 17, 2012 4:57:4                                                                                                    | 3 PM                                                                                                    |                                    |                      |
| 🄥 Incident Browsing                                                                                | ¥         |                       | Kbps. Measurement time is: 2012-04-17                                                                                             | Source                                                        | iode        |                                                           |           | ciscope6524                                                                                                    |                                                                                                    |                                    |                      |
| Staco IP Telephony                                                                                 | ¥         | Severity              | 16:57:41:118                                                                                                    | Source                                                        | Direct      |                                                           |           | GILT                                                                                                    |                                                                                                    |                                    |                      |
| Nortel IP Telephony                                                                                | *         | Priority              | com.hp.nms.incident.priority.High                                                                                                 |                                                               |             |                                                           |           |                                                                                                    |                                                                                                    |                                    |                      |
| 🕎 Avaya IP Telephony                                                                               | ¥         | Lifecycle State       | Registered                                                                                                    |                                                               |             |                                                           |           |                                                                                                    |                                                                                                    |                                    |                      |
| 🕎 Quality Assurance                                                                                | 8         | RCA Active            | faise                                                                                                    |                                                               |             |                                                           |           |                                                                                                    |                                                                                                    |                                    |                      |
| 1 Traffic Analysis                                                                                 | *         | Created/Opened        | Gi1/1 (Traffic Interface Table Data)<br>4/17/12 04:58 PM (Open for 1.9 minutes)                                                   |                                                               |             |                                                           |           |                                                                                                    |                                                                                                    |                                    |                      |

# Common Use Cases

#### Identifying the source of high interface utilization

The NNM iSPI Performance for Metrics generates an alert for High Input/Output utilization of an interface and the NNM iSPI Performance for Traffic then helps identifying why the interface utilization is shown high.

| (b) Network Node Manage       | 6  |                              |                    |               |                                                          |                                              |                      |             |           |       |           |     | User Name: system NNM Role: Administrator                                                                 | Sign Out |  |
|-------------------------------|----|------------------------------|--------------------|---------------|----------------------------------------------------------|----------------------------------------------|----------------------|-------------|-----------|-------|-----------|-----|----------------------------------------------------------------------------------------------------|----------|--|
| File View Tools Actions Hel   | 9) |                              |                    |               |                                                          |                                              |                      |             |           |       |           |     |                                                                                                    |          |  |
| ncident Management            | *  | Open                         | Key Inc            | cidents       |                                                          |                                              |                      |             |           |       |           |     |                                                                                                    |          |  |
| Coen Key Incidents            |    | 19                           |                    | 0             | 8   🤊 🖗   🗱   🔛                                          |                                              |                      |             |           |       |           |     | Last Week + <empty filter="" group=""> = 10 0 1 - 10 of 42</empty>                                        | 3        |  |
| Unassigned Open Key Incidents |    | Seve                         | a Prior            | ri Life       | Last Occurrence-Ti Assig                                 | ned Tr Source Node                           | Source Of            | bject Ca    | ites Fan  |       | rigii     | Cor | re Message                                                                                                | Not      |  |
| My Open incidents             |    | 0                            | s.                 | 3             | 4/17/12 5:05:24 PM                                       | ciscope6524                                  | Gi1/1                |             |           | 14    | 3         | 1.4 | High input utilization on interface Gr1/1 The inUtilizationState transitioned from NOMINAL to HK3H due to |          |  |
|                               |    | 0                            | 2                  | 3             | 4/17/12 4:57:43 PM                                       | ciscope6524                                  | Gi1/1                |             | Trat      | 1/2   | 4         | 121 | High traffic ingress volume reported through an interface Gif/1 on the node ciscope6524 ind hp.com in 1   | c ,      |  |
|                               |    | 0                            | 21                 | 5             | 4/17/12 4:57:43 PM                                       | ciscope6524                                  | ciscope652           | 24 6        | Trat      | fx 1  | 3         | ų,  | One or more interfaces on node: ciscope6524 ind hp.com has breached the traffic thresholds                |          |  |
|                               |    |                              | 5.0                | 3             | 4/17/12 4 24:17 PM                                       | nnmiwin66.ind.hp                             | nnmiwin66            | 15          | 19 1      | -     | 3         | 121 | NNM health status is now at Warning                                                                       |          |  |
|                               |    | 0                            | 5.0                | 3             | 4/17/12 10:00:24 AM                                      | ciscope6524                                  | Gi1/3                |             |           | -     | 3         | 1.  | Interface Down                                                                                            |          |  |
|                               |    | 0                            | sI                 | 8.            | 4/16/12 6 15 26 PM                                       | ciscope6524                                  | vrf-echo             |             | Que       | . 10  |           | 1.  | The target address 172 16 113.9 is down.                                                                  |          |  |
|                               |    | 0                            | 5.0                | 3             | 4/15/12 3/22:01 PM                                       | ciscope2051                                  | ciscope218           | 51          | Que       |       | 1         | -   | QA Probe ciscoce2051 ind ho com in the risk in TCP Connect failed to run. Reason: Oper state is No        | 10       |  |
|                               |    | 0                            | 5.0                | 8             | 415/12 5-52-27 AM                                        | ciscone6524                                  | ude                  | acho 4      | 0         |       |           | 1.1 | QA Broke udgethe failed to put Beason Oner state is NetConnected                                          |          |  |
|                               |    | 0                            | ell.               |               | 413/12 8 51 76 BU                                        | circonality.                                 | _ map                |             | -         |       | 1         |     | OA Bole Ins failed to use Basses One state is Noticesanded                                                |          |  |
|                               |    |                              | -0                 |               | 41312 0 31 28 PH                                         | UBCOPEDD24                                   |                      |             |           | 10    |           |     | We neve                                                                                                   |          |  |
|                               |    | -                            |                    | -             | 4/13/12 \$/41:17 AM                                      | Ciscopeosz4                                  | Gitti                |             |           | - 24  |           | -   | interface pown                                                                                            |          |  |
|                               |    | Updated: 4/17/12 05:06:31 PM |                    |               |                                                          | Total 42 Selected: 1 Filter: ON Auto refreat |                      |             |           |       | h: 30 sec |     |                                                                                                    |          |  |
|                               | -  | Analysis                     |                    |               |                                                          |                                              |                      |             |           |       |           | (   |                                                                                                    |          |  |
| 1. Topology Maps              | ×  | Inck                         | dent Sur           | mmary         | InterfaceApplicationSiteTraffic                          | 0                                            | Detail               | 0 Cu        | noten Att | Butes | 0         | ci  | iscope6524 MB Values 🕼 Source Node ciscope6524 🕼                                                          |          |  |
| Monitoring                    | ¥  | Pert                         | formanc            | ce Data       | Tue Apr 17 17:06:49 IST 2                                | 012                                          | Category Performance |             |           |       |           |     |                                                                                                    |          |  |
| Troubleshooting               | ¥  |                              |                    |               | high traffic ingress volu                                | reported through                             | Family               |             |           |       |           |     | Traffic                                                                                                   |          |  |
| Inventory                     | ¥  |                              |                    |               | on interface Gi1/1 on the<br>ciscope6524in DstSite       | påde                                         | Correla              | tion Nature |           |       |           |     | Root Cause<br>NNM<br>April 17, 2012 4:57-43 PM<br>ciscope0524                                             |          |  |
| Management Mode               | ¥  | Mes                          | isage              |               | for an application ERPAp                                 | plication Configured                         | Last Oc              | currence T  | ine       |       |           |     |                                                                                                    |          |  |
| Incident Browsing             | ¥  |                              |                    |               | 811.6484375 KB. Measure                                  | ment time is:                                | Source               | Node        |           |       |           |     |                                                                                                    |          |  |
| Cisco IP Telephony            | ¥  | 2012-04-17 16:57:41:119      |                    |               | Source                                                   | Object                                       |                      |             |           |       | Gitt      |     |                                                                                                    |          |  |
| Nortel IP Telephony           | ×  | Prio                         | et y               |               | com ho oms incident or                                   | iority High                                  |                      |             |           |       |           |     |                                                                                                    |          |  |
| Avava IP Telephony            | 8  | Life                         | cycle St           | tate          | Registered                                               |                                              |                      |             |           |       |           |     |                                                                                                    |          |  |
| Quality Assurance             | *  | RCA                          | Active             |               | faise                                                    |                                              |                      |             |           |       |           |     |                                                                                                    |          |  |
| Traffic Analysis              | ¥  | Sou                          | rce Obj<br>ated/Op | ject<br>sened | Gi1/1 (Traffic Interface Tr<br>4/17/12 04:58 PM (Open fr | able Data)<br>or 8.2 minutes)                |                      |             |           |       |           |     |                                                                                                    |          |  |

- Drilling down to the interface for which the management event is generated, you can look at the top 5 applications contributing to ingress/egress traffic through that interface
- You can also look at the Top Sources sending the traffic through that interface and also the top destinations to which the traffic is being forwarded as shown below in the image.
- As shown above, with thresholds configured in the NNM iSPI Performance for Traffic, you can also see NNM iSPI Performance for Traffic-specific threshold violation incidents getting generated and identify the exact application causing high utilization

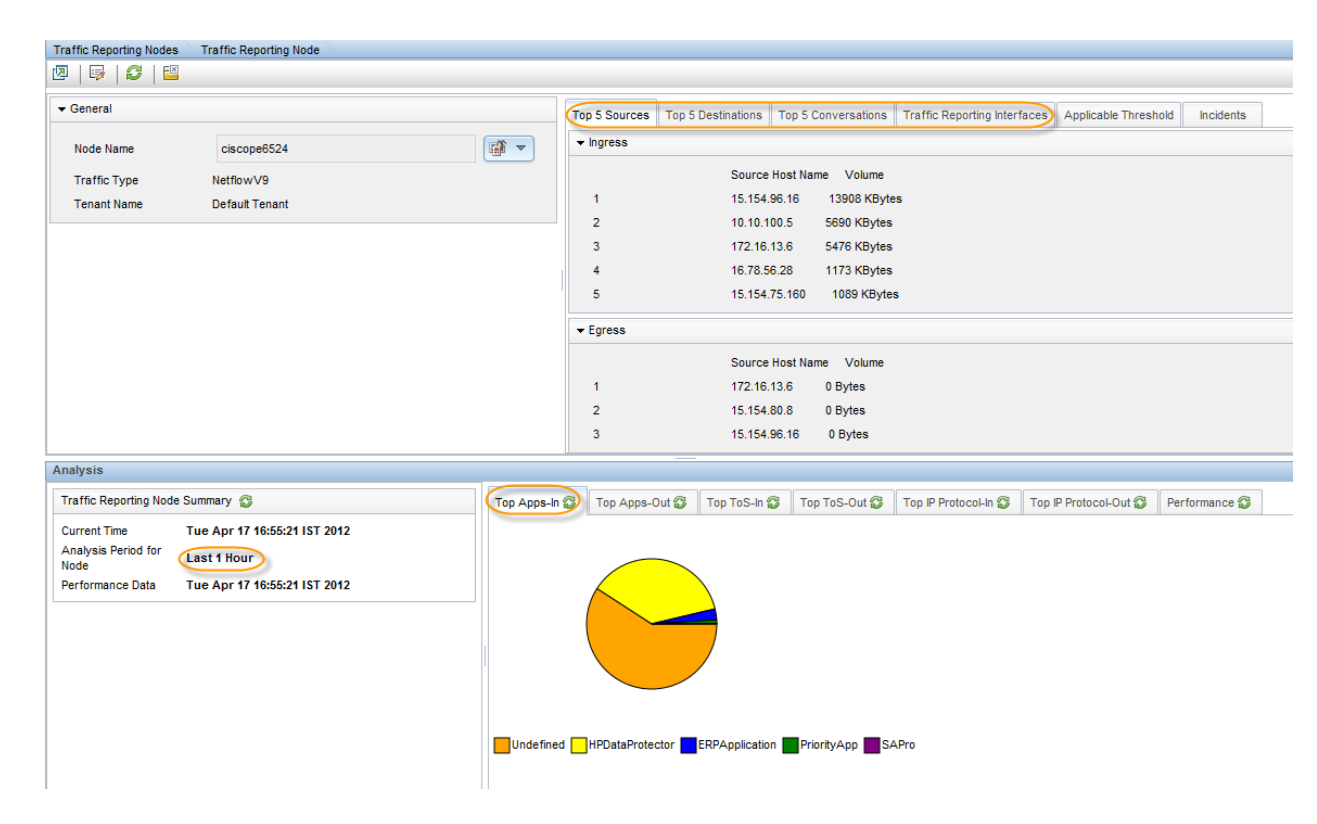

With the new "Performance" tab in the analysis pane, for a NNM iSPI Performance for Traffic node or interface, one can also look at the link utilization for an interface and CPU utilization for a node apart from the number of traffic packets flowing through that node or interface.

| Traffic Reporting Nodes                                                             |                                |                                                  |                            |                                                                         | 1-1 of 1                                           |                                                                                            |
|-------------------------------------------------------------------------------------|--------------------------------|--------------------------------------------------|----------------------------|-------------------------------------------------------------------------|----------------------------------------------------|--------------------------------------------------------------------------------------------|
| Thee: Node Name                                                                     | Traffic Type                   | Tenant Name                                      |                            |                                                                         |                                                    |                                                                                            |
| ciscone6524                                                                         | NetflowV9                      | Default Tenant                                   |                            |                                                                         |                                                    |                                                                                            |
|                                                                                     |                                |                                                  |                            |                                                                         |                                                    |                                                                                            |
| Updated: 4/17/12 04:52:29 PM<br>Analysis                                            |                                | Total: 1                                         | Selected: 1                | Filter: OFF                                                             |                                                    | Auto refresh: 3 min                                                                        |
| Traffic Reporting Node Summary 🚭                                                    |                                | Top Apps-In 😗 Top Apps-Out 🕄                     | Top ToS-In 😂 Top ToS-Out 😭 | 🖇 Top IP Protocol-In 🚭                                                  | Top IP Protocol-Out 😏                              | Performance 3                                                                              |
| Current Time<br>Analysis Period for<br>Node<br>Performance Data<br>Tue Apr 17 16:5: | 2:34 IST 2012<br>2:34 IST 2012 | CPU and Memory utilization biscop<br>(CPU Utiliz | e6524 ×                    | Traffic flows - ciscope652<br>Number 0<br>2000<br>0<br>17.80<br>4/16/12 | 4 ind hp.com<br>23:00 05:00 1<br>4/16/12 4/17/12 4 | X<br>Volume -<br>V<br>Volume -<br>Volume -<br>Volume -<br>Volume -<br>Volume -<br>Volume - |

#### Viewing the summary of the network traffic distribution

With 9.20, the NNM iSPI Performance for Traffic introduces the "Headline" report. You can use this report to view the summary of the network traffic distribution. It provides Top contributors of traffic across the network.

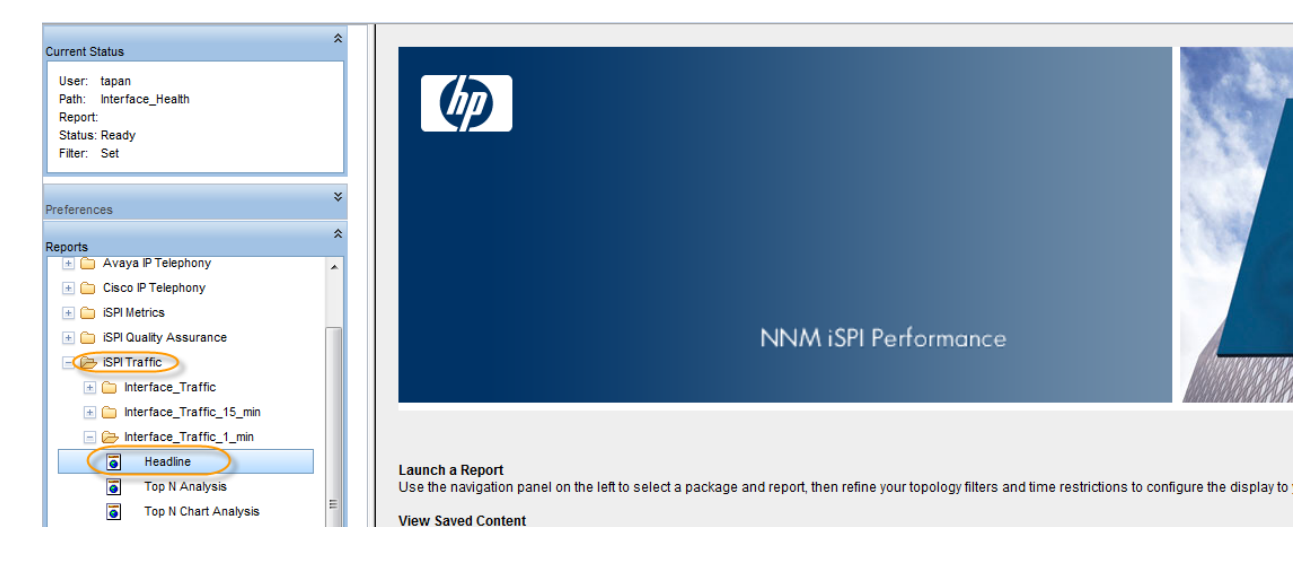

# Interface Interface Traffic 1 min - Headline Run Prompts Show Bookmark Help

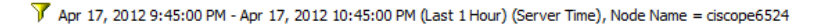

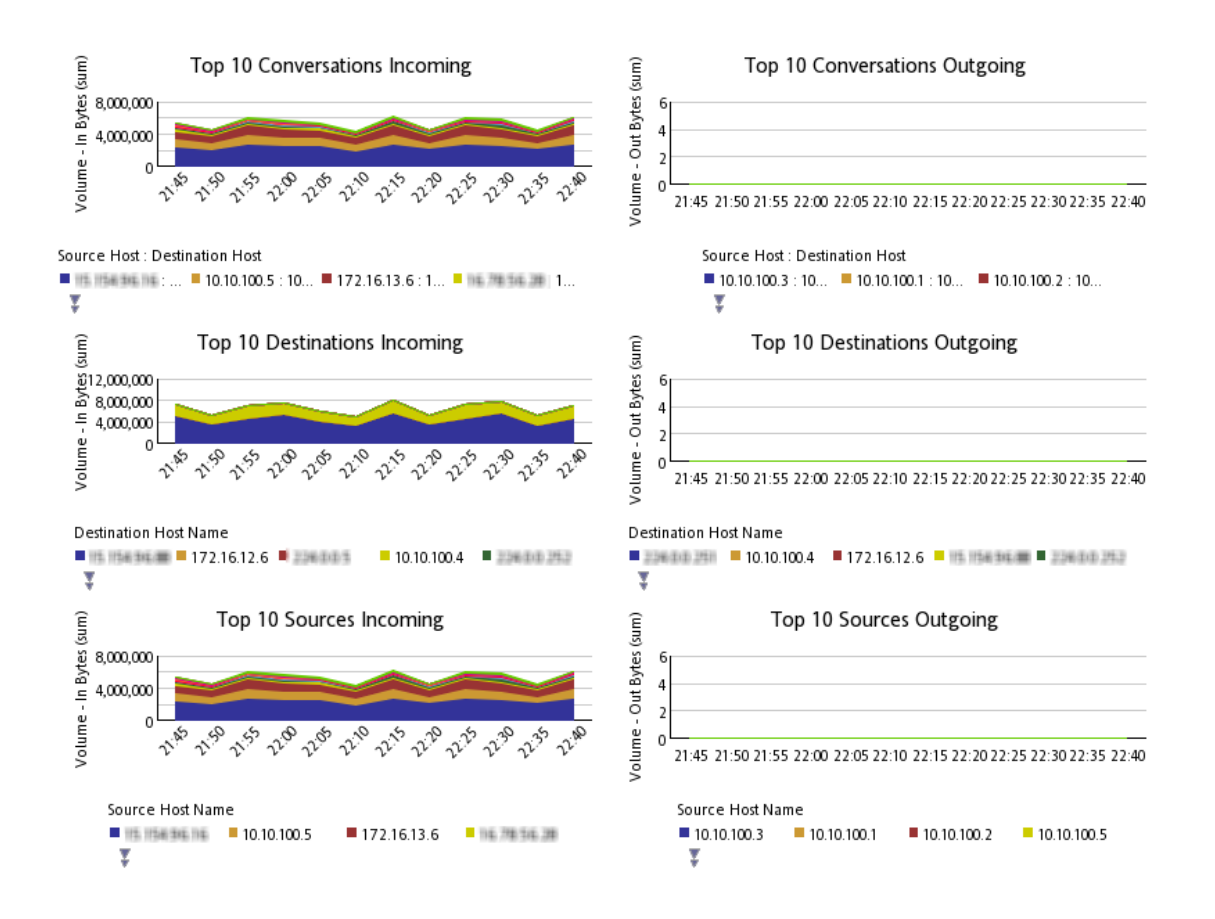

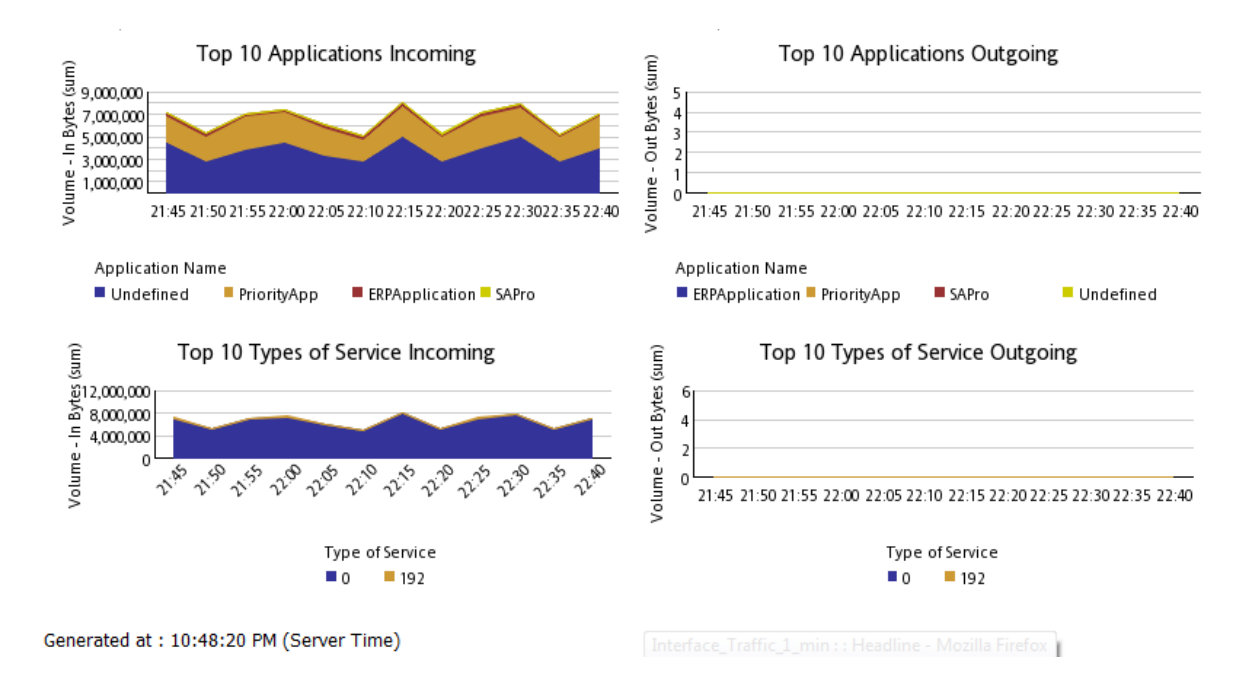

#### Analyze the network traffic trends

- You can analyze network traffic trends for daily, weekly and monthly aggregated data
- For daily, top applications traffic, right click a Traffic node and launch the "Top Applications – Last Day" report.
- It is a single click report that enables you to look at the Top Applications contributing traffic through that network device.

| Traffic Reporting Nodes | s                      |                                            |                |
|-------------------------|------------------------|--------------------------------------------|----------------|
| 🗵 📑 💋 🖪                 | 1                      |                                            |                |
|                         |                        |                                            |                |
| Three Node Name         |                        | Traffic Type                               | Tenant Name    |
| Cisco Select            | ct All                 | low∨9                                      | Default Tenant |
| Filter                  | ort To CSV             | •                                          |                |
| Conf                    | figure Traffic Thresho | old                                        |                |
| Traff                   | fic Maps               | •                                          |                |
| Traff                   | fic Reports            | <ul> <li>Top Applications - Las</li> </ul> | ist Day        |
| Qual                    | ity Assurance          | Top Destinations - Las                     | ist Day        |
| HP N                    | NM iSPI Performance    | e 🔸 Top Sources - Last Da                  | Jay            |
|                         |                        |                                            |                |
|                         |                        |                                            |                |
|                         |                        |                                            |                |
|                         |                        |                                            |                |
|                         |                        |                                            |                |
|                         |                        |                                            |                |

• You can directly launch the NNM iSPI Performance for Traffic reports from NPS report home page as well. At the top level, "Top N Analysis" link allows the user to quick launch different "Top Contributor" reports with a single click. For example, as shown below, select "Top Applications" as a report type

| Current Status                                                                                                    |                                              | 📇 Keep this version 🔻                 |
|----------------------------------------------------------------------------------------------------|----------------------------------------------|---------------------------------------|
| User: tapan                                                                                                    | MNM iSPI Performance                         | Interface Traffic 1 mins - Top N      |
| Report: Top N Analysis<br>Status: Ready<br>Filter: Set                                                                                                    | Run Prompts Help                             |                                       |
|                                                                                                    | Select Report Type                           |                                       |
| Preferences                                                                                                    | Top Interfaces                               | Check Topology Filter for set filters |
| Reports X<br>Claco P Telephony<br>Claco P Telephony<br>SPI Metrics<br>SPI Metrics<br>SPI Metrics                                                                                                    | Select Report Type                           | Confirm Selection                     |
| Schrittalin:     Schriftalin:     Schriftalin:     Miterface_Traffic     Miterface_Traffic_15_min     Constraints_Traffic_1_min     Miterface_Traffic_1_min     Top N Analysis     Top N Chart Analysis | Top Type of Service<br>Top Destination Ports |                                       |

Drill down and select the application for which you want to see Top Sources Select "Sources for Application" as the next level filter

|                    | Select Sources for P | pheanon  |                                       | eep this version - |
|--------------------|----------------------|----------|---------------------------------------|--------------------|
| MNM                | iSPI Performance     |          | Interface Traffic 1 mins - Top N      |                    |
| Run Prompts        | Help                 |          |                                       |                    |
| Select Report Type |                      |          |                                       |                    |
|                    | Top Applications     | <u> </u> | Check Topology Filter for set filters |                    |
| Application Name   | riorityApp           |          | Confirm Selection                     |                    |

"Confirm Selection" and one can see the report showing Top Sources for specific application(s).

| Ø                              | NNM is               | SPI Performar           | nce                                       | Interface Traffic 1 min - Sources_For_Applications - Top N    |  |  |  |
|--------------------------------|----------------------|-------------------------|-------------------------------------------|---------------------------------------------------------------|--|--|--|
| <u>Options</u>                 | Run Prompts          | Show Bookmark           | Help                                      |                                                               |  |  |  |
| 🍸 Apr 17                       | 7, 2012 9:55:00 PM - | Apr 17, 2012 10:55:00 F | PM (Last 1 Hour) (Server Time), Node Name | e ciscope6524 Application Name = PriorityApp, HPDataProtector |  |  |  |
| Z Grouped by: Source Host Name |                      |                         |                                           |                                                               |  |  |  |
| ™                              |                      |                         |                                           |                                                               |  |  |  |
| Rank                           | Source Host          | Volume - In Bytes       | Percent of ALL for Volume - In            | Volume - Out Bytes Bar Chart for Volume - In Bytes            |  |  |  |

| Name         (sum)         Bytes (sum)         (sum)         (sum)           1         30,127,760         98,78%         0           2         211,872         0.69%         0           3         57,680         0.19%         0           4         25,668         0.08%         0           5         14,400         0.05%         0           6         9,680         0.03%         0           7         5,124         0.02%         0           8         5,040         0.02%         0           9         4,800         0.02%         0           10         4,800         0.02%         0           0/bers         31,784         0.10% | NULL | Source host          | volume in bytes | Tercent of ALL for volume in v | olume our bytes | bar chart for volume | III Dytes |
|----------------------------------------------------------------------------------------------------|------|----------------------|-----------------|--------------------------------|-----------------|----------------------|-----------|
| $\begin{array}{c ccccccccccccccccccccccccccccccccccc$                                                                                                    |      | Name                 | (sum)           | Bytes (sum)                    | (sum)           |                      | (sum)     |
| $\begin{array}{c c c c c c c c c c c c c c c c c c c $                                                                                                    | 1    | 15.15536.36          | 30,127,760      | 98.78%                         | 0               |                      |           |
| 3       57,680       0.19%       0         4       25,668       0.08%       0         5       14,400       0.05%       0         6       9,680       0.03%       0         7       5,124       0.02%       0         8       5,040       0.02%       0         9       4,800       0.02%       0         10       4,800       0.02%       0         0thers       31,784       0.10%       0                                                                                                    | 2    | AN. 1285, 1286, 1125 | 211,872         | 0.69%                          | 0               |                      |           |
| 4       25,668       0.08%       0         5       14,400       0.05%       0         6       9,680       0.03%       0         7       5,124       0.02%       0         8       5,040       0.02%       0         9       4,800       0.02%       0         10       4,800       0.02%       0         0thers       31,784       0.10%                                                                                                    | 3    | 17日、第二日年             | 57,680          | 0.19%                          | 0               |                      |           |
| 5       14,400       0.05%       0         6       9,680       0.03%       0         7       5,124       0.02%       0         8       5,040       0.02%       0         9       4,800       0.02%       0         10       4,800       0.02%       0         0thers       31,784       0.10%                                                                                                    | 4    | 103, 103, 10305, 22  | 25,668          | 0.08%                          | 0               |                      |           |
| 6     9,680     0.03%     0       7     5,124     0.02%     0       8     5,040     0.02%     0       9     4,800     0.02%     0       10     4,800     0.02%     0       0thers     31,784     0.10%                                                                                                    | 5    | 103 103 1030 2       | 14,400          | 0.05%                          | 0               |                      |           |
| 7     5,124     0.02%     0       8     5,040     0.02%     0       9     4,800     0.02%     0       10     4,800     0.02%     0       0thers     31,784     0.10%                                                                                                    | 6    | 15.15536.80          | 9,680           | 0.03%                          | 0               |                      |           |
| 8     5,040     0.02%     0       9     4,800     0.02%     0       10     4,800     0.02%     0       0thers     31,784     0.10%                                                                                                    | 7    | 话题而演                 | 5,124           | 0.02%                          | 0               |                      |           |
| 9     4,800     0.02%     0       10     4,800     0.02%     0       0thers     31,784     0.10%                                                                                                    | 8    | 话语而用来                | 5,040           | 0.02%                          | 0               |                      |           |
| 10 4,800 0.02% 0<br><u>Others</u> 31,784 0.10%                                                                                                    | 9    | 18.126 第.251         | 4,800           | 0.02%                          | 0               |                      |           |
| <u>Others</u> 31,784 0.10%                                                                                                    | 10   | 175.46.154           | 4,800           | 0.02%                          | 0               |                      |           |
|                                                                                                    |      | <u>Others</u>        | 31,784          | 0.10%                          |                 |                      |           |

Generated at : 10:59:30 PM (Server Time)

Similarly, you can also look at the traffic flowing from one site to the other site for a particular application – by selecting appropriate "Group By" options as shown below.

#### MNM iSPI Performance

Interface Traffic 1 min - Sources\_For\_Applications - Top N

Options Run Prompts Show Bookmark Help

<u>~</u>\_\_\_

🝸 Apr 17, 2012 9:55:00 PM - Apr 17, 2012 10:55:00 PM (Last 1 Hour) (Server Time), Node Name = ciscope6524, Application Name = PriorityApp, HPDataProtector

∑ Grouped by: Source Site Name : Destination Site Name

| • <b>••</b> |    |                     |                          |                            |                                               |                             |                                          |
|-------------|----|---------------------|--------------------------|----------------------------|-----------------------------------------------|-----------------------------|------------------------------------------|
| Ranl        | ۰( | Source Site<br>Name | Destination Site<br>Name | Volume - In Bytes<br>(sum) | Percent of ALL for Volume<br>- In Bytes (sum) | Volume - Out<br>Bytes (sum) | Bar Chart for Volume - In<br>Bytes (sum) |
| 1           |    | Atlanta             | Tokyo                    | 30,162,972                 | 98.90%                                        | 0                           |                                          |
| 2           |    | London              | Bangalore                | 222,792                    | 0.73%                                         | 0                           | l                                        |
| 3           |    | Hong Kong           | Mexico City              | 57,680                     | 0.19%                                         | 0                           | l                                        |
| 4           |    | Toronto             | Atlanta                  | 40,068                     | 0.13%                                         | 0                           | I                                        |
| 5           |    | Default             | Tokyo                    | 10,256                     | 0.03%                                         | 0                           | l                                        |
| 6           |    | Phoenix             | Hong Kong                | 4,800                      | 0.02%                                         | 0                           | l                                        |
| 7           |    | Atlanta             | Default                  | 40                         | 0.00%                                         | 0                           | l                                        |
|             | 4  | <u>Others</u>       |                          | 0                          | 0.00%                                         |                             |                                          |
|             |    |                     |                          |                            |                                               |                             |                                          |

Generated at : 11:01:43 PM (Server Time)

NNM iSPI Performance Interface Traffic 1 min - Sources\_\_For\_\_Applications - Top N Ø Hide Options Run Prompts Show Bookmark Help **Report Options** Top / Bottom 'N' Grouping by: Top 10 • Source Site Name • Destination Site Name - X ÷ Select Metric(s): Volume - In Bytes (sum) -7 Volume - Out Bytes (sum) - 7 ÷ Select a metric \* Number of Flows - Incoming (sum) Number of Flows - Outgoing (sum) Confirm Selection Number of Packets - Incoming (sum) Number of Packets - Outgoing (sum) Period Length (secs) (sum) ne), Node Name = ciscope6524, Application Name = PriorityApp, HPDataProtector Volume - Out Bytes (sum) Sample Count (sum) Σ Interface ID (countDistinct) Interface Name (countDistinct) Qualified Interface Name (countDistinct) Node Name (countDistinct) Rc Interface ODBID (countDistinct) t of ALL for Volume Volume - Out Bar Chart for Volume - In Node ODBID (countDistinct) - In Bytes (sum) Bytes (sum) Bytes (sum) Interface UUID (countDistinct) 98.90% 0 Interface Alias (countDistinct) 0.73% 0 Interface Physical Address (countDistinct) Interface Type (countDistinct) 0.19% 0

Following are the possible Metrics available to select from.

Similar to the applications, you can also look at the Class of traffic by using ToS and ToS groups related features of NNM iSPI Performance for Traffic:

- 1. Launch the 'Top ToS' report
- 2. Drill down and select "Top Sources for a ToS" and other such reports

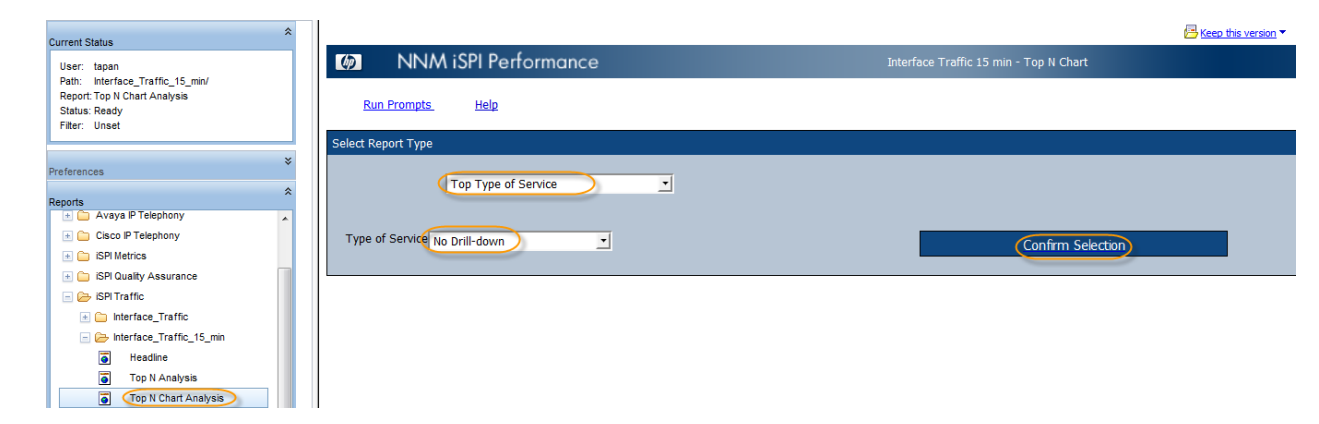

3. Launch the report template needed.

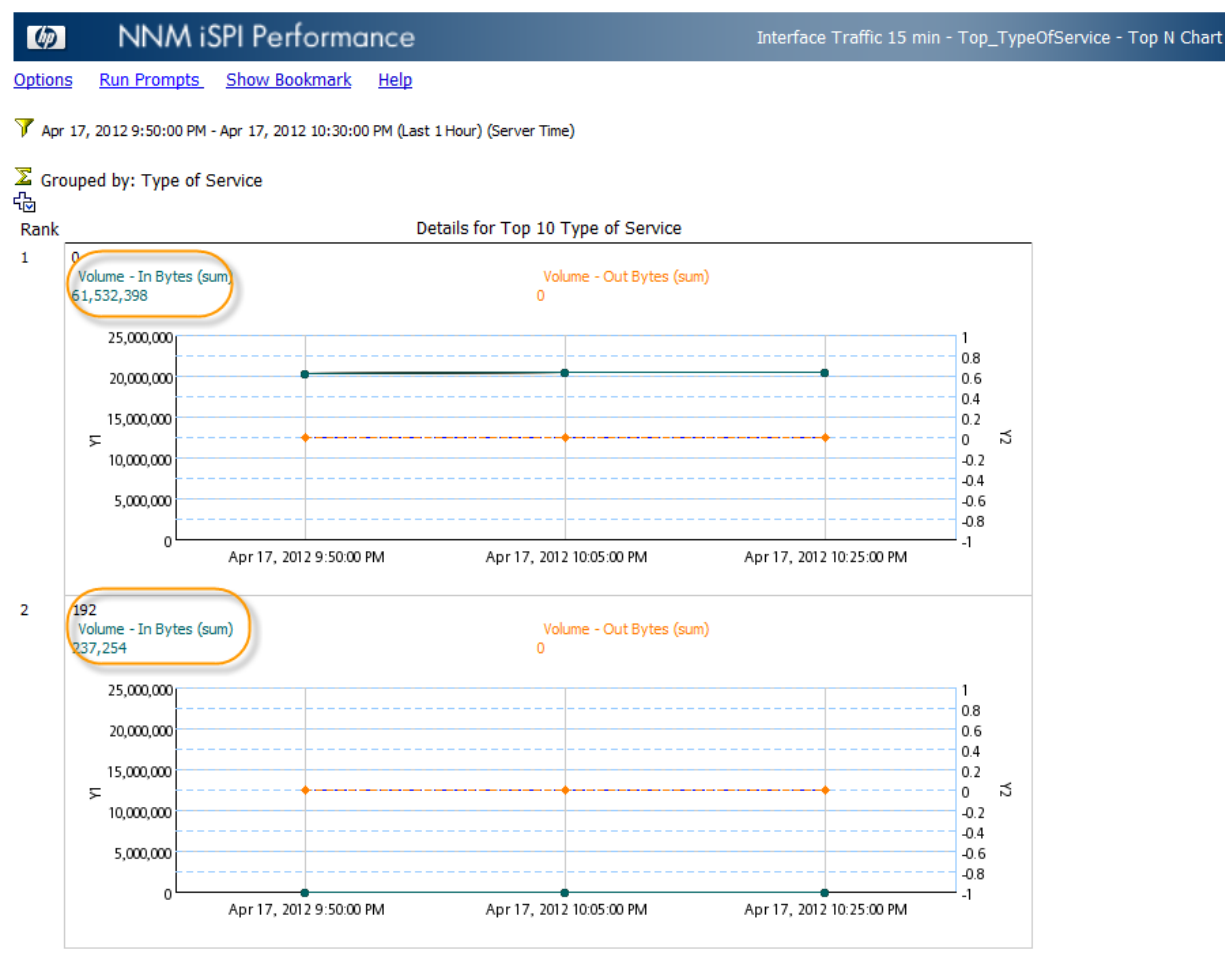

Generated at : 11:04:49 PM (Server Time)

4. Select "Class of Service" as the Group by option to look at more meaningful name for a ToS value or the range or ToS values based on the ToS group configurations done in thei SPI.

| I   | NNM iSPI                   | Performance   | e           | Interface                | Traffic 15 min - Top | o_TypeOfService - Top N ( | Chai |
|-----|----------------------------|---------------|-------------|--------------------------|----------------------|---------------------------|------|
| Hid | e Options Run Prompts      | Show Bookmark | <u>Help</u> |                          |                      |                           |      |
| R   | eport Options              |               |             |                          |                      |                           |      |
|     | Top / Bottom 'N'<br>Top 10 |               |             | Grouping by:             | _                    |                           |      |
|     | Volume - In Bytes (sum)    |               | • 7         | Volume - Out Bytes (sum) | )                    | • 7                       |      |
| Ð   | Ĵ                          |               | _           | <b>•</b>                 |                      |                           |      |
|     |                            |               |             |                          |                      | Confirm Selection         |      |

For more details about advanced concepts and workflows, refer to the NNM iSPI Performance for Traffic Deployment Guide and Online Help.

© 2012 Hewlett-Packard Development Company, L.P. The information contained herein is subject to change without notice. The only warranties for HP products and services are set forth in the express warranty statements accompanying such products and services. Nothing herein should be construed as constituting an additional warranty. HP shall not be liable for technical or editorial errors or omissions contained herein.

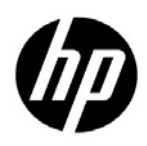